# ब्लाक लॉग इन करने के लिए elabharthi.bih.nic.in पर दिए गए District/Block Login पर click करे

| 🖶 Horne 🛛 Dash Board i About Us                                                                                                    | o I Dayment Report + +) Entry Report + +                                                                                                    | Download - (* Contact Us -                                                                                                    | Login +                                                            |
|----------------------------------------------------------------------------------------------------|----------------------------------------------------------------------------------------------------|----------------------------------------------------------------------------------------------------|--------------------------------------------------------------------|
|                                                                                                    |                                                                                                    | -                                                                                                    |                                                                    |
|                                                                                                    | hharth                                                                                                    |                                                                                                    |                                                                    |
| e-LC                                                                                                    | ionann                                                                                                    | E                                                                                                    | ALA                                                                |
| 🗸 Indira Gandi                                                                                                    | hi Mational Vidhwa                                                                                                    | Pension                                                                                                    |                                                                    |
| 🗸 Laxmi Bai S                                                                                                    | ecurity Pension Sch                                                                                                    | ieme                                                                                                    | EL                                                                 |
|                                                                                                    | •00                                                                                                    |                                                                                                    |                                                                    |
| HELP DES                                                                                                    | k login 🚍 headquarter login 🤤 di                                                                                                    | STRICT/BLOCK LOGIN OPERATOR LOG                                                                                                    | IN                                                                 |
| Welcome to <b>e-Labharthi.</b>                                                                                                    | the Denartment of Education - Social Walfare Donar                                                                                                    | meht SC / ST Welfare hackward / most hackw                                                                                                    | rd welfare denartment. Minority                                    |
| Welfare Department of Social Security pension, ,<br>to the various schemes being implemented . Acc<br>processing of information associated with them , | disability allowance as well as free bicycles for girls, s<br>curate identification of beneficiaries for the successfi<br>must share collected data set as needed.more info | tudents free education, dress reading and readin<br>l inplementation of these schemes, consolidate                                                                                                    | materials , scholarship relating<br>and centralized collection and |
| जिन लाभार्थियों का आधार नंबर उपलब्ध नहीं                                                                                                    | है उनका आधार नंबर जल्द से जल्द दर्ज करें!                                                                                                    |                                                                                                    |                                                                    |
|                                                                                                    | जिन लाभार्थियों का पता नहीं चल                                                                                                    | पा रहा है वैसे अज्ञात लाभार्थी को 'Not Trac                                                                                                    | able' में डालें!                                                   |
|                                                                                                    | ाया ह वेस लाभार्था का जल्द स जल्द Delete कर                                                                                                    |                                                                                                    |                                                                    |
| जिन लाभाधी का निधन हो र                                                                                                    |                                                                                                    |                                                                                                    | Public                                                             |
| जिन लाभार्थी का निधन हो ग<br>Latest Updates                                                                                                    | Useful Links                                                                                                    | Quick Search for                                                                                                    |                                                                    |
| जिन लाभार्थी का निधन हो ग<br>Latest Updates<br>All type of reports available in Entry<br>11/1                                                          | e-Labharthi Link 1                                                                                                    | Ben - ID / Ben-ID / Ben-ID /                                                                                                    | Ac.No. Go                                                          |
| जिन लाभार्थी का निधन हो ग<br>Latest Updates<br>All type of reports available in Entry<br>Deport Marco                                                  | e-Labharthi Link 1                                                                                                    | Ben - ID / Ben-ID / Ben-ID / B | Ac.No. Go                                                          |

# 2.यहाँ से यूजर आईडी और पासवर्ड दर्ज कर के login करें

|                                                                                                    | M 9 FIRST FLOOR, STPI CAMPUS, RAJIV NAGAR ROA                                                                                                    | ID, PATLIPUTRA COLONY, PATNA - 800013                                                                                                    |
|----------------------------------------------------------------------------------------------------|----------------------------------------------------------------------------------------------------|----------------------------------------------------------------------------------------------------|
| स्तिर सरकार<br>• Home क्षे Dash Board i About Us छ Pa                                                                           | ayment Report - +9 Entry Report - 🕹 Download - 🕻                                                                                                    | Contact Us + User Manual + Login +                                                                                                    |
| हेल्पडेस्क   हेडकॉटर   जिला   ब्लॉक   लॉग<br>यूजर आई.डी: BLKANM<br>पासवर्ड:<br>17939<br>जपर लिख हुआ<br>Verity:- 1/333<br>Log in | मेन पैनल       1. यहाँ सें       2. जिन ला       अळाउंट       3. जिन ला       अणार नंब       कोड नीवे बॉक्स में टाइप करें -       अवि ला       अवि ला       अग्र सें       उ. जिन ला       अवि ला       अग्र संव       अग्र संव | पूर्ण जानकारी<br>केवल हेल्पडेस्क   हेडकॉटर   जिला   ब्लॉक का लॉगिन होगा।<br>भार्थों का अकाउंट PFMS से एक्सेप्ट हो गया है वैसे लाभार्थों का<br>अपडेट केवल व्लॉक लॉगिन से होगा।<br>भार्थों का अकाउंट PFMS से एक्सेप्ट हो गया है वैसे लाभार्थों का<br>रर केवल Update Other Information से अपडेट होगा।<br>भार्थों का लाभार्थी आईडी डालने पर अगर मेरोज आता है यह<br>राबद नहीं है तो वैसे लाभार्थी को Delete And Death रिपोर्ट में<br>भार्थी का इनफार्मेशन चेंज नहीं हो रहा है। इसका मतलब वैसे<br>1 अकाउंट वेरीफाई होने के लिए PFMS भेजा गया है। |
| Latest Updates                                                                                                    | Useful Links                                                                                                    | Quick Search for Public                                                                                                    |
| ङ्हीट कर देते हैं तो उस लाभार्थी का 22/08/.017<br>डिलीट किये गए अकाउंट के साथ फिर<br>से एंट्री नहीं हो सकता है।                 | e-Labharthi Link 1<br>-<br>e-Labharthi Payment Link 1                                                                                                    | Ben - ID / Ben-ID / Ac.No. Go<br>Ac.No.                                                                                                    |
| जिन लाभाषियों का आधार नंबर उपतब्ध<br>🖝 नहीं है उनका आधार नंबर जल्द से जल्द<br>दर्ज करें।                                        | e-Labharthi Payment Link 2<br>e-Labharthi Payment Link 3                                                                                                    | लाभार्थी अपना मोबाइल और आधार नंबर दर्ज करने के लिए<br>यहाँ स्तिक करे। (केवल लाभार्थी के लिये)                                                                                                    |
| जिन ताभार्थियों का पता नहीं चल पा रहा<br>View Myre                                                                              |                                                                                                    | लाभार्थी आपना समस्या दर्ज करने के लिए यहाँ क्लिक करे।<br>(केवल लाभार्थी के लिये)<br>-<br>लाभार्थी पेंग्रन से सम्बंधित जानकारी के लिए यहाँ क्लिक<br>करे।                                                                                                    |
|                                                                                                    |                                                                                                    | ф <u>र</u> ]                                                                                                    |

लॉगिन करने के लिए यहां अपना यूजर आईडी और पासवर्ड डालें |

# होम में उपलब्ध महत्वपूर्ण जानकारियों को पढ़े और उसमे सहायता के लिए उपलब्ध लिंक के द्वारा लाभार्थी की जानकारी प्राप्त करें

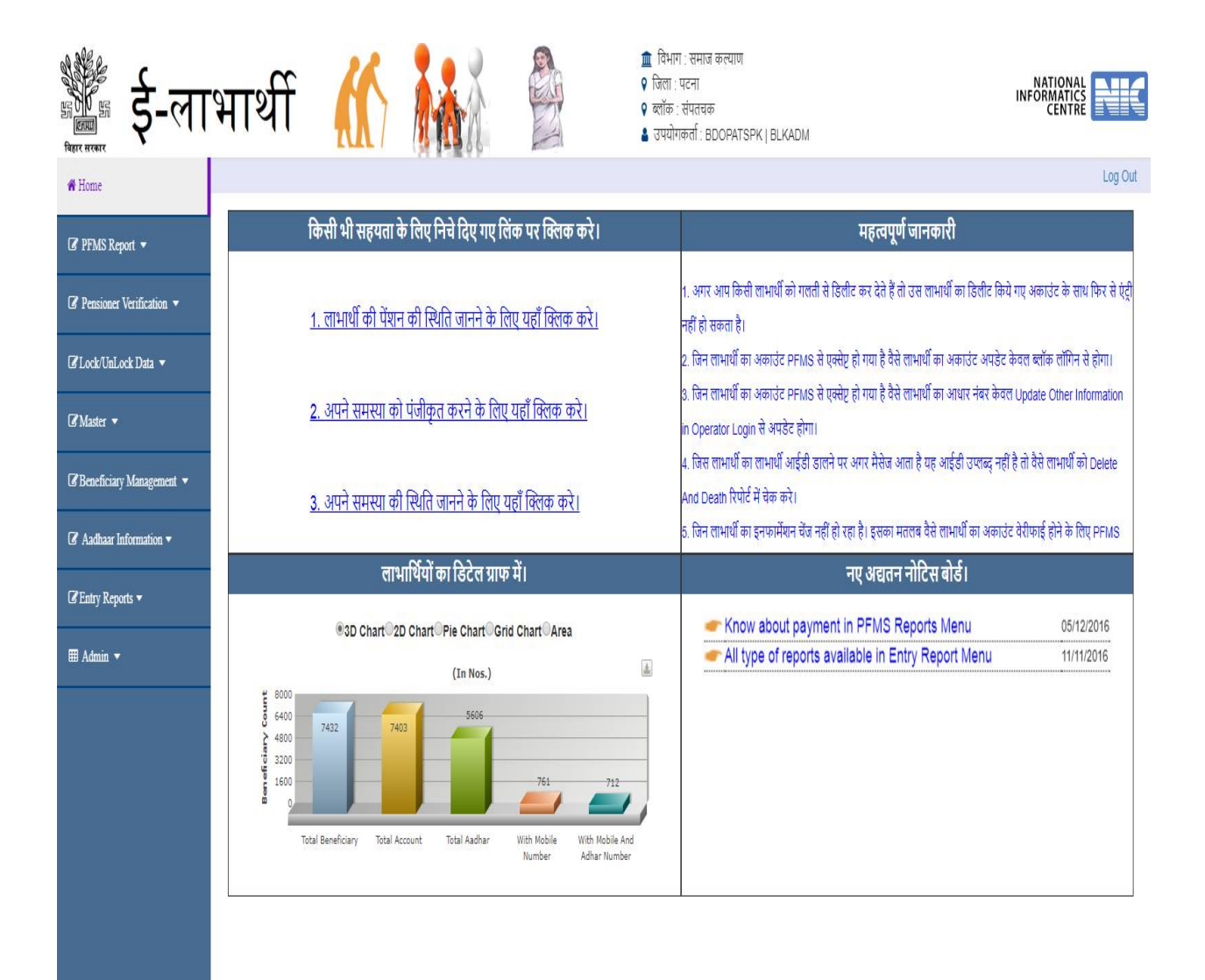

4. पि एफ एम एस से प्राप्त स्वीकृत और अस्वीकृत खाते की जानकारी के लिए PFMS Reports मेनू में उपलब्ध PR1 मेनू पर क्लिक करे।

| क्रिंग ई-ला                 | भार्थी |                  | hin       |                         | 🏦 विभाग : समाज कल्याण<br>የ जिला : पटना<br>የ ब्लॉक : संपतचक<br>🌡 उपयोगकर्ता : BDOPATSPK   BLKADM |              |             | INFORMATICS<br>CENTRE |
|-----------------------------|--------|------------------|-----------|-------------------------|-------------------------------------------------------------------------------------------------|--------------|-------------|-----------------------|
| # Home                      |        |                  |           |                         |                                                                                                 |              |             | Log Out               |
| ☞ PFMS Report ▼             |        |                  | Par       | ichayat Wise Beneficiai | y Detail With PFMS Accepted / Rej                                                               | ected Status |             |                       |
| PR1. Accept/Reject List     |        | Panel            | nayat All | Volume All              | Area Type All                                                                                   | • Status Al  | I •         | Download Excel        |
| PR2. Scheme Wise Payment    | SI.    | Panchayat        |           |                         | PFMS Accepted                                                                                   | PFI          | MS Rejected | *                     |
| Status                      | 1      | BAIRIYA KARANPUR |           |                         | 1013                                                                                            | 16           |             |                       |
| PR3. Success Payment Status | 2      | BHELWARA DARIAPU | R         |                         | 785                                                                                             | 35           |             |                       |
| Pensioner Verification 💌    | 3      | CHIPURA          |           |                         | 823                                                                                             | 18           |             |                       |
| es rensioner vermeanon +    | 4      | KANAUJI KACHUARA |           |                         | 833                                                                                             | 35           |             |                       |
| I Lock/UnLock Data ▼        | 5      | KANDAP TARANPUR  |           |                         | 957                                                                                             | 20           |             |                       |
|                             | 6      | I ANKA KACHUARA  |           |                         | 1543                                                                                            | 3            |             |                       |
| I Master ▼                  | 7      | SONA GOPALPUR    |           |                         | 1188                                                                                            | 114          | l .         |                       |
| 🕼 Beneficiary Management 💌  |        | Total            |           |                         | 7142                                                                                            | 241          | I           | · ·                   |
| I Aadhaar Information ▼     | 4      |                  |           |                         |                                                                                                 |              |             | ř                     |
| I Entry Reports ▼           |        |                  |           |                         |                                                                                                 |              |             |                       |
| 🆽 Admin 👻                   |        |                  |           |                         |                                                                                                 |              |             |                       |
|                             |        |                  |           |                         |                                                                                                 |              |             |                       |
|                             |        |                  |           |                         |                                                                                                 |              |             |                       |
|                             |        |                  |           |                         |                                                                                                 |              |             |                       |
|                             |        |                  |           |                         |                                                                                                 |              |             |                       |
|                             |        |                  |           |                         |                                                                                                 |              |             |                       |
|                             |        |                  |           |                         |                                                                                                 |              |             |                       |

5.योजना के आधार पर लाभार्थियों को प्राप्त पैसे की जानकारी के लिए PFMS Reports मेनू में उपलब्ध PR2 मेनू पर क्लिक करे।

| किंग्स ई-ला                               | भा       | र्थी       | "                    | 7               | in A                   |                             |                       |                           | <ul> <li>1</li> <li>1</li></ul> | भाग : समाज<br>। : पटना<br>ह : संपतचक<br>गेगकर्ता : B | कल्याण<br>इ<br>DOPATS | SPK   BLKA     | DM          |                |             |                |             | IN             | NATION<br>ORMAT<br>CENT |                 |       |
|-------------------------------------------|----------|------------|----------------------|-----------------|------------------------|-----------------------------|-----------------------|---------------------------|----------------------------------------------------------------------------------------------------|------------------------------------------------------|-----------------------|----------------|-------------|----------------|-------------|----------------|-------------|----------------|-------------------------|-----------------|-------|
| # Home                                    | 1        |            |                      |                 |                        |                             |                       |                           |                                                                                                    |                                                      |                       |                |             |                |             |                |             |                |                         | Log             | ) Out |
| 🕼 PFMS Report 👻                           |          |            |                      |                 | Succes                 | s Payme                     | nt Status F           | leports i                 | from (                                                                                                    | March                                                | to Sept               | tember (       | 7 Moi       | nths)) D       | istrict     | Ŧ              |             |                | Down                    | load Exer       |       |
| Pensioner Verification -                  |          |            |                      |                 |                        |                             | Select Pa             | ment Mor                  | nth Ma                                                                                                    | arch to Sep                                          | otember               | (7 Months)     | •           |                |             |                |             | Back to I      | District                | Level           |       |
| l≇Lock/UnLock Data ▼                      | SI<br>No | Block Name | Total<br>Benificiary | Total<br>Amount | Successful<br>Transfer | Total<br>Transfer<br>Amount | Return<br>Benificiary | Total<br>Return<br>Amount | BSSP<br>No.                                                                                                    | BSSP<br>Amount                                       | BSDP<br>No.           | BSDP<br>Amount | IGDP<br>No. | IGDP<br>Amount | IGOP<br>No. | IGOP<br>Amount | IGWP<br>No. | IGWP<br>Amount | LBSSP<br>No.            | LBSSP<br>Amount |       |
| 🕼 Master 👻                                | 1        | SAMPATCHAK | 36148                | 14571900        | 36050                  | 14532700                    | 98                    | 39200                     | 301                                                                                                    | 120400                                               | 5075                  | 2030000        | 14          | 5600           | 24724       | 10002300       | 0           | 0              | 5936                    | 2374400         | 1     |
| 🕼 Beneficiary Management 👻                | 4        | Total      | 36148                | 14571900        | 36050                  | 14532700                    | 98                    | 39200                     | 301                                                                                                    | 120400                                               | 5075                  | 2030000        | 14          | 5600           | 24724       | 10002300       | 0           | 0              | 5936                    | 2374400         | -     |
| I Aadhaar Information ▼ I Entry Reports ▼ |          |            |                      |                 |                        |                             |                       |                           |                                                                                                    |                                                      |                       |                |             |                |             |                |             |                |                         |                 |       |
| I Admin 👻                                 |          |            |                      |                 |                        |                             |                       |                           |                                                                                                    |                                                      |                       |                |             |                |             |                |             |                |                         |                 |       |
|                                           |          |            |                      |                 |                        |                             |                       |                           |                                                                                                    |                                                      |                       |                |             |                |             |                |             |                |                         |                 |       |
|                                           |          |            |                      |                 |                        |                             |                       |                           |                                                                                                    |                                                      |                       |                |             |                |             |                |             |                |                         |                 |       |
|                                           |          |            |                      |                 |                        |                             |                       |                           |                                                                                                    |                                                      |                       |                |             |                |             |                |             |                |                         |                 |       |
|                                           |          |            |                      |                 |                        |                             |                       |                           |                                                                                                    |                                                      |                       |                |             |                |             |                |             |                |                         |                 |       |
|                                           |          |            |                      |                 |                        |                             |                       |                           |                                                                                                    |                                                      |                       |                |             |                |             |                |             |                |                         |                 |       |
|                                           |          |            |                      |                 |                        |                             |                       |                           |                                                                                                    |                                                      |                       |                |             |                |             |                |             |                |                         |                 |       |

# 5.लाभार्थियों को प्राप्त पैसे की **जानकारी के लिए PFMS Reports** मेनू में उपलब्ध PR3 मेनू पर क्लिक करे।

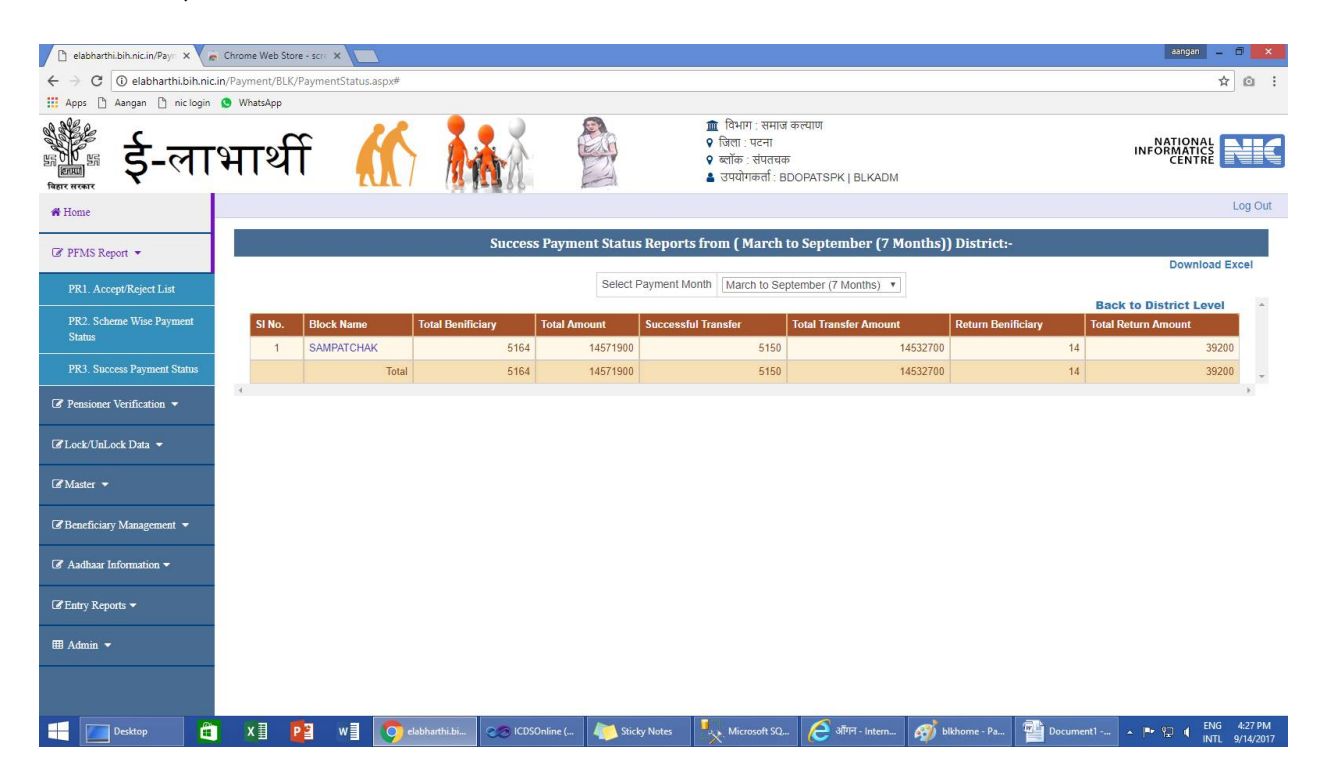

#### Pensioner verification

6. PFMS से एक्सेप्टेड अकाउंट को ब्लॉक करके अकाउंट बदलने के लिए Pensioner verification मेनू में PV1 मेनू पर क्लिक

| 📱 ई-ला                                                      | भा           | र्थी 🎢         | 7                         | <u>à à</u>      |       |                    | <ul> <li>विभाग : स</li> <li>जिला : पटन</li> <li>ख्लॉक : संप</li> <li>उपयोगकत</li> </ul> | ामाज कल्प<br>ग<br>तचक<br>f : BDOF | वाण<br>PATSPK   BLKADM |                 |               |                   | INFORMAT<br>CEN        |             |
|-------------------------------------------------------------|--------------|----------------|---------------------------|-----------------|-------|--------------------|-----------------------------------------------------------------------------------------|-----------------------------------|------------------------|-----------------|---------------|-------------------|------------------------|-------------|
| Home                                                        |              |                |                           |                 |       |                    |                                                                                         |                                   |                        |                 |               |                   |                        | Log         |
| PFMS Report 👻                                               |              |                |                           | Public Financia | al Ma | nagement Syst      | em (PFMS)                                                                               | Reject                            | ted Pensioners         | s List For      | r Correction  |                   |                        |             |
| Pensioner Verification 💌                                    | Агеа<br>Туре | Rural          | Panchayat                 | All             | •     | Volume<br>No       |                                                                                         | BIO                               | cked Record            |                 | Reason Of     | Rejection:        | Dow                    | nload Excel |
| PV1. Edit PFMS Rejected                                     |              |                |                           |                 |       | Search by Register | No. / Ben ID (                                                                          |                                   | (Search)               |                 |               |                   |                        |             |
| PV2 Edit Record Blocked By                                  | << P         | revious        |                           |                 | 1 2   | 3 4 5 6 7 8        | 3 9 10                                                                                  |                                   |                        |                 |               |                   | Next >>                | -Page Size- |
| District<br>PV3. Re-Verify PFMS                             | Sin.         | Account Status | Edit<br>Account<br>Detail | IFSC Code       |       | A/C No.            | Panchayat                                                                               | Village                           | Scheme                 | Register<br>No. | Ben ID        | Pensioner<br>Name | Father/Husband<br>Name | Gender/Ag   |
| Accepted Records                                            | 1            | Select Status  | Edit                      | BKID0005797     |       | 579710510000693    | BAIRIYA                                                                                 | Bairla                            | Old Age                | 171087          | .000000001751 | BHOLA             | RITLALA                | GEN /       |
| PV4. Re-Venify PFMS<br>Accepted Records ( Second<br>Stage ) | 2            | Select Status  | Edit                      | BKID0005797     | -     | 579710110000543    | BAIRIYA                                                                                 | Bairia                            | LSSPS_Pension          | 7516310         | ,000007292726 | DEVANTI           | LATE PARAS             | BC /        |
| PV5. Re-Verify PFMS<br>Accepted Records(3rd Stage)          | з            | Select Status  | Edit                      | (ВКІД0005797    | -     | 579710110000543    | BAIRIYA                                                                                 | Bairia                            | Old Age<br>Pension     | 7557455         | ,000007333874 | DEVENDRA          | KESHWAR                | sc/         |
| PV6. Re-Verify Account<br>Status Report                     | 4            | Select Status  | Edit                      | BKID0005797     | _     | 579710110002082    | BAIRIYA<br>KARANPUR                                                                     | Bairia                            | LSSPS_Pension          | 7516345         | ,000007292761 | FULA DEVI         | LATE MANNU<br>PASWAN   | sc          |
| PV7. Stop Pension By<br>Account No. or Register No.         | 5            | Select Status  | Edit                      | 6kid0005797     | -     | 579710510000233    | BAIRIYA<br>KARANPUR                                                                     | Bairia                            | LSSPS_Pension          | 174141          | ,000000004823 | GITA DEVI         | NAGESHAR               | GEN         |
| PV8. Upload/View Disabled<br>Pensioners Account Holder      | 6            | Select Status  | Edit                      | (BKID0005797    |       | 579710110003770    | BAIRIYA<br>KARANPUR                                                                     | Bairla                            | Old Age<br>Pension     | 169487          | ,000000000177 | GULTIEYA<br>DEVI  | BADHU MAHTO            | EBC         |
| PV9. Download Form For<br>Approval Of Family Member         | 7            | Select Status  | Edit                      | BKID0005797     |       | 579710110000200    | BAIRIYA                                                                                 | Bairia                            | Old Age<br>Pension     | 171057          | .000000001721 | JANAK DEVI        | LALJI RAM              | SC /        |

### 7. डिस्ट्रिक्ट से वापस किये गए लाभुको के खातो को सही करने के लिए Pensioner verification मेनू में PV2 मेनू पर क्लिक .

| 📲 ई-ला                     | भा   | र्थी      | *      | h                 |              |           |              | <ul> <li></li></ul> | ाग : समाज कल्याप<br>: पटना<br>: संपतचक<br>गकर्ता : BDOPA | л<br>TSPK   BLKADM |                 |               |                   | NATION<br>INFORMATION<br>CENT | AL<br>CS<br>RE           |
|----------------------------|------|-----------|--------|-------------------|--------------|-----------|--------------|---------------------|----------------------------------------------------------|--------------------|-----------------|---------------|-------------------|-------------------------------|--------------------------|
| <b>#</b> Home              |      |           |        |                   |              |           |              |                     |                                                          |                    |                 |               |                   |                               | Log C                    |
| I PFMS Report ▼            |      |           |        |                   | Public Finan | cial Mana | agement S    | System (PF          | MS) Rejecte                                              | d Pensioners       | List For        | Correction    |                   | Down                          | and Excel                |
|                            | Area | Туре      | Rural  | •                 | Panchayat    | All       |              | •                   | /olume No                                                | All                | v               | R             | eason Of Reject   | ion: Blocked Reco             |                          |
| €Lock/UnLock Data ▼        |      |           |        |                   |              | Se        | arch by Regi | ster No. / Ben      |                                                          | Search             |                 |               |                   | _                             |                          |
| & Master ▼                 | << P | revious   |        | Edit              | 1            |           |              | 1                   | 2 3                                                      |                    |                 |               |                   | Next >>F                      | <sup>y</sup> age Size- ▼ |
| 🕼 Beneficiary Management 🔻 | Sin. | Account   | Status | Account<br>Detail | IFSC Code    | A         | VC No.       | Panchayat           | Village                                                  | Scheme             | Register<br>No. | Ben ID        | Pensioner<br>Name | Father/Husband<br>Name        | Gender/A                 |
|                            | 1    | Select St | atus 🔻 | Edit              | (ALLA0210946 | 5         | 0240232752   | Kandap<br>Taranpur  | Kandap                                                   | LSSPS_Pension      | 7590789         | ,000007367208 | SAROJANI<br>DEVI  | MITHILESH<br>KUMAR            | GEN                      |
| ☑ Entry Reports ▼          | 2    | Select St | atus 🔹 | Edit              | ALLA0210946  | 5         | 9647077369   | KANDAP<br>TARANPUR  | Kandap                                                   | Old Age<br>Pension | 175867          | ,000000006584 | UMA DEVI          | SIDESHWAR<br>THAKUR           | EBC                      |
| III Admin 🔻                | 3    | Select St | atus 🔹 | Edit              | CBIN0282350  | 2         | 2234823413   | lanka<br>Kachuara   | Alabakhshpur                                             | Old Age<br>Pension | 170956          | ,000000001620 | ARJUN<br>SINGH    | LATE<br>BAJRANGI<br>SINGH     | GEN                      |
|                            | 4    | Select St | atus 🔹 | Edit              | CBIN0282350  |           | 2234827383   | LANKA<br>KACHUARA   | Alabakhshpur                                             | Old Age<br>Pension | 170974          | ,000000001638 | BAHARAN<br>DAS    | DHURU DAS                     | SC /                     |
|                            | 5    | Select St | atus 🔻 | Edit              | CBIN0282350  | 2         | 2234842426   | lanka<br>Kachuara   | Alabakhshpur                                             | BDPS_Pension       | 173933          | ,000000004615 | MEENA DEVI        | SHARDANAND<br>SINGH           | GEN                      |
|                            | 6    | Select St | atus 🔹 | Edit              | CBIN0282350  |           | 2234842426   | LANKA<br>KACHUARA   | Alabakhshpur                                             | BDPS_Pension       | 7371772         | ,000007148944 | MINA DEVI         | SHARDANAND<br>SINGH           | GEN                      |
|                            | 7    | Select St | atus 🔹 | Edit              | CBIN0282350  | 2         | 2234849443   | LANKA<br>KACHUARA   | Alabakhshpur                                             | BDPS_Pension       | 174455          | ,00000005137  | PINTU<br>KUMAR    | VIJAY SINGH                   | GEN                      |
|                            | 4    |           |        |                   |              |           |              |                     |                                                          |                    |                 |               |                   |                               | •                        |

Records : 26

8. Pensioner verification मेनू में PV3 मेनू पर क्लिक करे। यहाँ से Pfms द्वारा स्वीकृत खातो को वेबसाइट में उपलब्ध नाम और Pfms द्वारा उपलब्ध कराये गए बैंक अकाउंट पे उपलध नाम से मिलान कर लाभार्थी को ब्लाक द्वारा पुनः सत्यापन होता है | जिन खातों के नाम लाभार्थी के नाम से नहीं मिलते उनको ब्लाक के द्वारा block the record करके पुनः सुधर के लिए रोका जाता है. सामान्यतः इस सब-मेनू में वैसे लाभार्थी आते है जिनके नाम और खाते पर उपलध नाम मिलते है |

| क्रिस् ई-ला             | भार्थी      |       |    |               |                   | ↑<br>0<br>1                       | विभाग : समाज<br>जिला : पटना<br>ब्लॉक : संपतचक<br>उपयोगकर्ता : BE | कल्याण<br>:<br>DOPATSPK   BLKADM |              |           | IN  | FORMATICS<br>CENTRE |
|-------------------------|-------------|-------|----|---------------|-------------------|-----------------------------------|------------------------------------------------------------------|----------------------------------|--------------|-----------|-----|---------------------|
| <b>#</b> Home           |             |       |    |               |                   |                                   |                                                                  |                                  |              |           |     | Log Out             |
| ☑ PFMS Report 🔻         |             |       | Re | e-verificatio | on of Accepted    | Records as                        | Per Public I                                                     | Financial Manageme               | nt System (P | FMS)      |     |                     |
|                         | Area Type   | Rural | T  | Panchayat     | All               | •                                 | Scheme                                                           | ALL Scheme                       | v            | Volume No | All | Download Excel      |
| &Lock/UnLock Data ▼     |             |       |    |               | Search b          | y Register No.<br><mark>No</mark> | / Ben ID (<br>Record Foun                                        | Search                           |              |           |     |                     |
| &Master ▼               | << Previous |       |    |               |                   |                                   |                                                                  | 1                                |              |           | 1   | Next >>Page Size. • |
|                         |             |       |    | Note: If      | "Block" Account : | Submi                             | Above Record                                                     | ds)<br>records will be marked as | Rejected     |           |     | *                   |
| 🕼 Aadhaar Information 🔻 | 4           |       |    |               |                   |                                   |                                                                  |                                  |              |           |     | •                   |
| @ Entry Reports ▼       |             |       |    |               |                   |                                   | Records : 0                                                      |                                  |              |           |     |                     |
| ⊞ Admin ▼               |             |       |    |               |                   |                                   |                                                                  |                                  |              |           |     |                     |
|                         |             |       |    |               |                   |                                   |                                                                  |                                  |              |           |     |                     |
|                         |             |       |    |               |                   |                                   |                                                                  |                                  |              |           |     |                     |
|                         |             |       |    |               |                   |                                   |                                                                  |                                  |              |           |     |                     |
|                         |             |       |    |               |                   |                                   |                                                                  |                                  |              |           |     |                     |
|                         |             |       |    |               |                   |                                   |                                                                  |                                  |              |           |     |                     |
|                         |             |       |    |               |                   |                                   |                                                                  |                                  |              |           |     |                     |
|                         |             |       |    |               |                   |                                   |                                                                  |                                  |              |           |     |                     |
|                         |             |       |    |               |                   |                                   |                                                                  |                                  |              |           |     |                     |

9. Pensioner verification मेनू में PV4 मेनू पर क्लिक करे। यहाँ से वैसे लाभार्थियों का लिस्ट आता है जिनका नाम और उनके द्वारा दिए गए अकाउंट पे उपलध नाम में अंतर होता है | यहाँ से pfms स्वीकृत लाभुको को पुनः सत्यापित किया जाता है

| कि ई-ला                    | भार्थी      |        | AAA         |                       | 🏦 विभाग : समा<br>२ जिला : पटना<br>२ ब्लॉक : संपतच<br>ॾ उपयोगकर्ता : । | ज कल्याण<br>क<br>BDOPATSPK   BLKADM |            |           | NATION<br>INFORMATI<br>CENT | AL<br>CS<br>RE |
|----------------------------|-------------|--------|-------------|-----------------------|-----------------------------------------------------------------------|-------------------------------------|------------|-----------|-----------------------------|----------------|
| # Home                     |             |        |             |                       |                                                                       |                                     |            |           |                             | Log Out        |
| ☑ PFMS Report 💌            |             |        | I           | Re-verification of    | Accepted Records                                                      | as Per PFMS (Second                 | Stage)     |           |                             |                |
|                            | Area Type   | Select | • Panchayat | All                   | • Scheme                                                              | ALL Scheme                          | •          | Volume No | All                         |                |
| @Lock/UnLock Data ▼        |             |        |             | Search by R           | egister No. / Ben ID                                                  | Search                              |            |           |                             |                |
| &Master ▼                  | << Previous |        |             |                       |                                                                       |                                     |            |           | Next >>                     | Page Size. •   |
| 🕼 Beneficiary Management 🔻 |             |        | Note: I     | f "Block" Account Sta | Submit Above Reco                                                     | ords)<br>e records will be marked a | s Rejected |           |                             | *              |
| ☑ Aadhaar Information ▼    | 1           |        |             |                       |                                                                       |                                     |            |           |                             |                |
| Intry Reports ▼            |             |        |             |                       |                                                                       |                                     |            |           |                             |                |
| 🆽 Admin 🔻                  |             |        |             |                       |                                                                       |                                     |            |           |                             |                |
|                            |             |        |             |                       |                                                                       |                                     |            |           |                             |                |
|                            |             |        |             |                       |                                                                       |                                     |            |           |                             |                |
|                            |             |        |             |                       |                                                                       |                                     |            |           |                             |                |
|                            |             |        |             |                       |                                                                       |                                     |            |           |                             |                |
|                            |             |        |             |                       |                                                                       |                                     |            |           |                             |                |
|                            |             |        |             |                       |                                                                       |                                     |            |           |                             |                |
|                            |             |        |             |                       |                                                                       |                                     |            |           |                             |                |

Re-verify Pfms accepted Records (3rd stage)

10. Pensioner verification मेनू में PV5 मेनू पर क्लिक करे। यहाँ से वैसे लाभार्थियों का लिस्ट आता है जिनका नाम और उनके द्वारा दिए गए अकाउंट पे उपलब्ध नाम में ज्यादा अंतर होता है | यहाँ से pfms स्वीकृत लाभुको को पुनः सत्यापित किया जाता है

| भीर<br>स्वर सबस                                                                              | भार्थी      |       | MAA         |                          | 🏛 विभाग : समाज कल<br>♀ जिला : पटना<br>♀ ब्लॉक : संपतचक<br>🎍 उपयोगकर्ता : BDO! | याण<br>PATSPK   BLKADM   |          |           | NATION<br>INFORMATI<br>CENT |              |
|----------------------------------------------------------------------------------------------|-------------|-------|-------------|--------------------------|-------------------------------------------------------------------------------|--------------------------|----------|-----------|-----------------------------|--------------|
| A Home                                                                                       |             |       |             |                          |                                                                               |                          |          |           |                             | Log Out      |
|                                                                                              |             |       |             | Re-verification of /     | Accepted Records as                                                           | Per PFMS (3rd Stag       | ge)      |           |                             |              |
|                                                                                              | Area Type   | Rural | • Panchayat | All                      | Scheme                                                                        | ALL Scheme               | •)       | Volume No | All                         | load Excel   |
| PV1. Edit PFMS Rejected<br>Account Details                                                   |             |       |             | Search by Regi           | ster No. / Ben ID                                                             | Search                   |          |           |                             |              |
| PV2. Edit Record Blocked By<br>District                                                      | << Previous |       |             |                          |                                                                               | 1                        |          |           | Next >>                     | Page Size. V |
| PV3. Re-Venify PFMS<br>Accepted Records                                                      | 4           |       | Note: If    | "Block" Account Status i | Submit Above Records<br>s selected then those rec                             | ords will be marked as I | Rejected |           |                             | *            |
| PV4. Re-Verify PFMS<br>Accepted Records ( Second<br>Stage )                                  |             |       |             |                          | Records : 0                                                                   |                          |          |           |                             |              |
| PV5. Re-Verify PFMS<br>Accepted Records(3rd Stage)                                           |             |       |             |                          |                                                                               |                          |          |           |                             |              |
| PV6. Re-Verify Account<br>Status Report                                                      |             |       |             |                          |                                                                               |                          |          |           |                             |              |
| PV7. Stop Pension By<br>Account No. or Register No.                                          |             |       |             |                          |                                                                               |                          |          |           |                             |              |
| PV8. Upload/View Disabled<br>Pensioners Account Holder                                       |             |       |             |                          |                                                                               |                          |          |           |                             |              |
| PV9. Download Form For<br>Approval Of Family Member<br>Account Holder Disabled<br>Pensioners |             |       |             |                          |                                                                               |                          |          |           |                             |              |
| 🖉 Lock/UnLock Data 👻 🚽                                                                       |             |       |             |                          |                                                                               |                          |          |           |                             |              |

Re-verify account status report

#### 11. Pensioner verification मेनू में PV6 मेनू पर क्लिक करे। इस रिपोर्ट से आप पुनः

सत्यापित खातो की स्थिति देख सकते है |

| 📱 ई-ला                  | भार्थ | f 🚮               |                     | 🏦 विभाग : समाज व<br>💡 जिला : पटना<br>♀ ब्लॉक : संपतचक<br>🛔 उपयोगकर्ता : BE | कल्याण<br>IOPATSPK   BLKAD | м              | NATIONA<br>INFORMATIC<br>CENTRI |         |
|-------------------------|-------|-------------------|---------------------|----------------------------------------------------------------------------|----------------------------|----------------|---------------------------------|---------|
| Home                    | 1     |                   |                     |                                                                            |                            |                |                                 | Log     |
| PFMS Report -           |       |                   | Pa                  | nchayat Wise Statı                                                         | ıs Count                   |                |                                 |         |
|                         |       |                   | Description A       |                                                                            |                            |                | Downlo                          | ad Exce |
| ensioner Verification 👻 | SI.   | Panchayat         | Deneticiary Account |                                                                            | Joint Account              | Family Account | Diocked                         |         |
|                         |       | BAIRITA KARANPUR  | 966                 |                                                                            | ,                          | 0              | 46                              |         |
| :k/UnLock Data 👻        | 2     | BHELWARA DARIAPUR | 723                 |                                                                            |                            | 1              | 60                              |         |
| ister 🔻                 | 3     | CHIPURA           | 798                 |                                                                            |                            | 0              | 24                              |         |
|                         | 4     | KANAUJI KACHUARA  | 766                 |                                                                            |                            | 0              | 67                              |         |
| neficiary Management 👻  | 5     | KANDAP TARANPUR   | 911                 |                                                                            |                            | 0              | 44                              |         |
|                         | 6     | LANKA KACHUARA    | 1536                | 3                                                                          | 2                          | 0              | 5                               |         |
| dhaar Information 👻     | 7     | SONA GOPALPUR     | 1085                |                                                                            | 2                          | .0.            | 101                             |         |
|                         |       | Total             | 6787                | 1                                                                          |                            | 1              | 347                             |         |
| Admin 👻                 |       |                   |                     |                                                                            |                            |                |                                 |         |
|                         |       |                   |                     |                                                                            |                            |                |                                 |         |
|                         |       |                   |                     |                                                                            |                            |                |                                 |         |
|                         |       |                   |                     |                                                                            |                            |                |                                 |         |
|                         |       |                   |                     |                                                                            |                            |                |                                 |         |
|                         |       |                   |                     |                                                                            |                            |                |                                 |         |
|                         |       |                   |                     |                                                                            |                            |                |                                 |         |
|                         |       |                   |                     |                                                                            |                            |                |                                 |         |
|                         |       |                   |                     |                                                                            |                            |                |                                 |         |
|                         |       |                   |                     |                                                                            |                            |                |                                 |         |
|                         |       |                   |                     |                                                                            |                            |                |                                 |         |

Stop pension by account number or register number

12. Pensioner verification मेनू में PV7 मेनू पर क्लिक करे। यहाँ से आप मृत व्यक्ति या किसी अन्य कारन से पेंशन के भुगतान को रोकने के लिए लाभार्थी संख्या या अकाउंट नंबर या रजिस्टर नंबर के आधार पर पेंशन को रोकें |

| 🚬 elabharthi.bih.nic.in/Payn 🗙 🖉                                 | Chrome W   | eb Store - sci  | ×             |                                   |                                                     |                                                           |                        |                     |                           | aangan                       | - 0 ×              |
|------------------------------------------------------------------|------------|-----------------|---------------|-----------------------------------|-----------------------------------------------------|-----------------------------------------------------------|------------------------|---------------------|---------------------------|------------------------------|--------------------|
| $\leftrightarrow$ $\rightarrow$ $\times$ ( ) elabharthi.bih.nic. | .in/Paymen | t/BLK/Stopl     | Pension.aspx# |                                   |                                                     |                                                           |                        |                     |                           |                              | ☆ ⊡ :              |
| Apps 🗋 Aangan 🗋 nic login                                        | S Whats    | Арр             |               |                                   |                                                     |                                                           |                        |                     |                           |                              |                    |
| किंदिन ई-ला                                                      | भा         | र्थी            |               |                                   | ा विभ<br>ा जिल<br>ा ब्लो<br>ा उप                    | ाग : समाज कल<br>11 : पटना<br>क : संपतचक<br>योगकर्ता : BDO | गण<br>PATSPK   BLKADN  | 1                   |                           | NATION/<br>INFORMATI<br>CENT |                    |
| □ Home                                                           |            |                 |               |                                   |                                                     |                                                           |                        |                     |                           |                              | Log Out            |
| PFMS Report                                                      |            |                 |               | Stop                              | Pension Of Paid Recor                               | d By Accou                                                | nt No. or Regis        | ter No.             |                           |                              |                    |
| Pensioner Verification                                           | Searc      | h By: Ben       | ID • 00       | 000000015 Search                  |                                                     |                                                           |                        |                     |                           |                              |                    |
| Lock/UnLock Data                                                 | S.No.      | Register<br>No. | Ben Id        | Address                           | Name as Per Digitally<br>Signed by District Officer | Name As<br>Per PFMS                                       | Father/Husband<br>Name | Category/Gender/Age | Bank<br>Account<br>Deatil | Account Status               | Tick To<br>Confirm |
| 🛛 Master 🛛                                                       | 1          | 169326          | 000000000015  | PATNA/SampatchakCHIPURA/Chainpura | Puniya Devii                                        |                                                           | Bajarang Bali          | GEN/F/99            |                           | Select Pension Status *      |                    |
| Beneficiary Management                                           |            |                 |               |                                   |                                                     |                                                           |                        |                     |                           |                              |                    |
| Aadhaar Information                                              |            |                 |               |                                   | Submit At                                           | ove Records                                               | 1                      |                     |                           |                              |                    |
| Entry Reports                                                    |            |                 |               |                                   |                                                     |                                                           |                        |                     |                           |                              | ,                  |
| 🗆 Admin 🗆                                                        |            |                 |               |                                   |                                                     |                                                           |                        |                     |                           |                              |                    |
| Waiting for elabharthi.bih.nic.in                                |            |                 |               |                                   |                                                     |                                                           |                        |                     |                           |                              |                    |
| Desktop                                                          | ×I         | PB              | w] 🚺          | elabharthi.bi 🤕 ICDSOnline ( )    | 🚺 Sticky Notes 🛛 🔍 M                                | icrosoft SQ                                               | 🦲 ऑगन - Intern         | blkhome - Pa        | Docu                      | imenti 🔺 🏴 😭 🐗               | ENG 4:34 PM        |

Upload/view disabled pensioners account holder

13. Pensioner verification मेनू में PV8 मेनू पर क्लिक करे। यहाँ से विकलांग लाभार्थी जिनका खाता नहीं खुल सकता वैसे लाभार्थियों से सम्बंधित किसी व्यक्ति के

अकाउंट को प्रखंड विकास पदाधिकारी के द्वारा सत्यापित करके सत्यापन पत्र को अपलोड या देख सकते है |

| <u>ि</u> स <b>२</b> -ल | भा    | थ।                  | <b>AA</b> 7  | 11              | M            | 2                   | 🕈 ब्लॉव<br>🛔 उपर      | ः संपतचक<br>ग्रेगकर्ता : BDOPATSI | PK   BLKADM        |                    |                                  | INFO                                      | CENTRE                |
|------------------------|-------|---------------------|--------------|-----------------|--------------|---------------------|-----------------------|-----------------------------------|--------------------|--------------------|----------------------------------|-------------------------------------------|-----------------------|
| me                     |       |                     |              |                 |              |                     |                       |                                   |                    |                    |                                  |                                           | Lo                    |
| MS Report 💌            |       |                     |              |                 |              | ļ                   | Upload/View PI        | of Of Other Acc                   | ounts              |                    |                                  |                                           |                       |
|                        | -     |                     |              |                 |              |                     |                       |                                   |                    |                    |                                  | 8                                         | Download Exc          |
| sioner Verification 🔻  | Area  | Туре                | Rural        | •               | Panchayat    | All                 | •                     | Scheme                            | State Disability F | Pensio V           | /olume No                        | All                                       | •                     |
| /InLock Data 💌         |       |                     |              |                 |              | Search              | by Register No. / Be  | en ID (                           | Search             |                    |                                  |                                           |                       |
|                        |       | evious              |              |                 |              |                     | 1 2 3                 | 4                                 |                    |                    |                                  | Nex                                       | t >>Page Siz          |
|                        | S.No. | Panchayat           | Village      | Register<br>No. | Ben ID       | Benificiary<br>Name | Name As Per PFMS      | Father/Husband                    | Scheme             | Category/Gender/Ag | e Bank Accou                     | ınt Deatil                                | Upload/View<br>PDF    |
| ficiaryManagement 👻    |       | 1.450/24            | 1            |                 |              |                     |                       | DUMPATAN                          |                    |                    | CENTRA                           | L BANK OF                                 | Linicad               |
| aar Information 🔫      | 1     | KACHUARA            | Kamarji      | 7757571         | 000007534017 | DEVI                |                       | RAMRATAN                          | BDPS_Pension       | EBC/F/46           | INDIA, 2<br>CBIN                 | 234825647,<br>0282350                     | Choose File           |
| Reports <del>-</del>   | 2     | LANKA<br>KACHUARA   | Alabakhshpur | 173933          | 000000004615 | MEENA DEVI          |                       | SHARDANAND<br>SINGH               | BDPS_Pension       | GEN/F/68           | CENTRA<br>INDIA, 2<br>CBIN       | L BANK OF<br>234842426,<br>0282350        | Upload<br>Choose File |
| n •                    | 3     | LANKA<br>KACHUARA   | Alabakhshpur | 7371772         | 000007148944 | MINA DEVI           |                       | SHARDANAND<br>SINGH               | BDPS_Pension       | GEN/F/51           | CENTRA<br>INDIA, 2<br>CBIN       | L BANK OF<br>234842426,<br>0282350        | Upload<br>Choose File |
|                        | 4     | LANKA<br>KACHUARA   | Alabakhshpur | 174455          | 00000005137  | PINTU<br>KUMAR      |                       | VIJAY SINGH                       | BDPS_Pension       | GEN/M/65           | CENTRA<br>INDIA, 2<br>CBIN       | L BANK OF<br>234849443,<br>0282350        | Upload<br>Choose File |
|                        | 5     | SONA<br>GOPALPUR    | Sohgi        | 7732776         | 000007509222 | RAMEKWAL<br>RAY     | RAM EKBAL RAI         | RAMANAND<br>RAY                   | BDPS_Pension       | BC/M/43            | PUNJAB<br>B/<br>3158000<br>PUNB  | NATIONAL<br>ANK,<br>100057679,<br>0315800 | Upload<br>Choose File |
|                        | 6     | BAIRIYA<br>KARANPUR | Karanpura    | 173846          | 00000004520  | BRJBHUSHAN<br>KUMAR | BRAJ BHUSHAN<br>KUMAR | SURESH SINGH                      | BDPS_Pension       | GEN/M/65           | PUNJAB<br>B/<br>3158000<br>punbl | NATIONAL<br>ANK,<br>100099532,<br>0315800 | Upload<br>Choose File |
|                        | 7     | SONA<br>GOPALPUR    | Gopalpur     | 7720148         | 000007496593 | BISHUN<br>PASWAN    | VISUN PASWAN          | RAJENDRA<br>PASWAN                | BDPS_Pension       | SC/M/52            | PUNJAB<br>B/<br>3158000          | NATIONAL<br>ANK,<br>100156028,            | Upload<br>Choose File |

Download form for approval of family member account holder disabled pensioner

14. Pensioner verification मेनू में PV9 मेनू पर क्लिक करे। यहाँ से विकलांग लाभार्थी ,

जिनका खाता नहीं खुल सकता उनके परिवार के सदस्य के अकाउंट को BDO द्वारा सत्यापित करने के लिए दिए गए फॉर्म को डाउनलोड करना है |

| कार सलस                    | भार्थी | MAR      |               | 🏦 विभाग : समाज कल्याण<br>9 जिला : पटना<br>9 व्हॉक : संपतवक<br>🎍 उपयोगकर्ता : BDOPATSPK   BLKADM |           |
|----------------------------|--------|----------|---------------|-------------------------------------------------------------------------------------------------|-----------|
| # Home                     |        |          |               |                                                                                                 | Log Out   |
| 🕼 PFMS Report 👻            |        | Download | Approval Form | For Family Member Account Holder Disability                                                     | Pensioner |
| Pensioner Verification •   |        |          |               | Click Here For Download Form                                                                    |           |
| I Lock/UnLock Data ▼       |        |          |               |                                                                                                 |           |
| 🕼 Master 🔻                 |        |          |               |                                                                                                 |           |
| 🕼 Beneficiary Management 📼 |        |          |               |                                                                                                 |           |
|                            |        |          |               |                                                                                                 |           |
| 🕼 Entry Reports 👻          |        |          |               |                                                                                                 |           |
| 🎟 Admin 👻                  |        |          |               |                                                                                                 |           |
|                            |        |          |               |                                                                                                 |           |
|                            |        |          |               |                                                                                                 |           |
|                            |        |          |               |                                                                                                 |           |
|                            |        |          |               |                                                                                                 |           |
|                            |        |          |               |                                                                                                 |           |
|                            |        |          |               |                                                                                                 |           |
|                            |        |          |               |                                                                                                 |           |

Locked Unlocked Data

L1.Lock Data Panchayat Wise

15. Lock/Unlock मेनू में L1 मेनू पर क्लिक करे। यहाँ से सत्यापित लाभार्थियों के रिकॉर्ड को

पंचायत और योजना के आधार पर लॉक करना है |

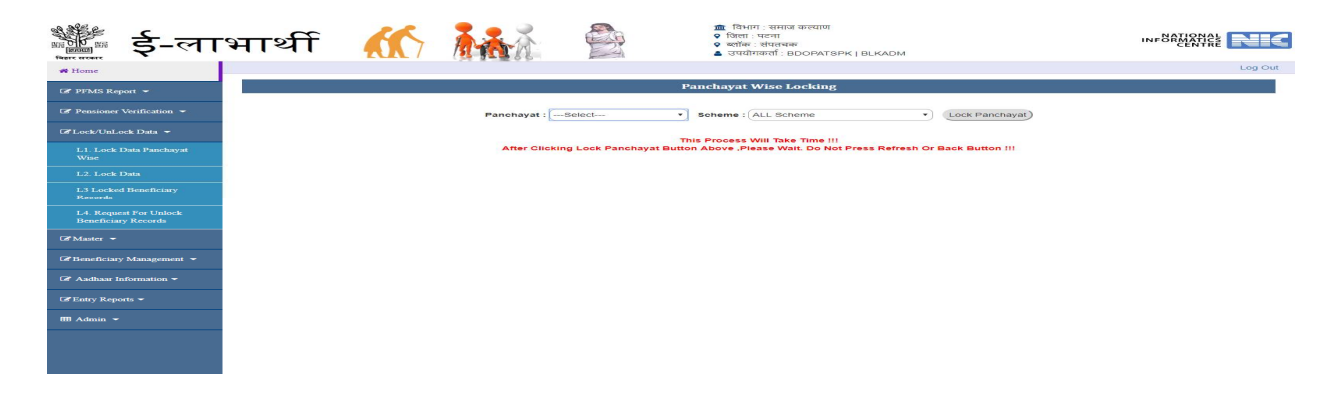

L2. Lock Data

16. Lock/Unlock मेनू में L2 मेनू पर क्लिक करे। यहाँ से एरिया टाइप और पंचायत के आधार पर लाभार्थियों के सत्यापित रिकार्ड्स को लॉक करे।

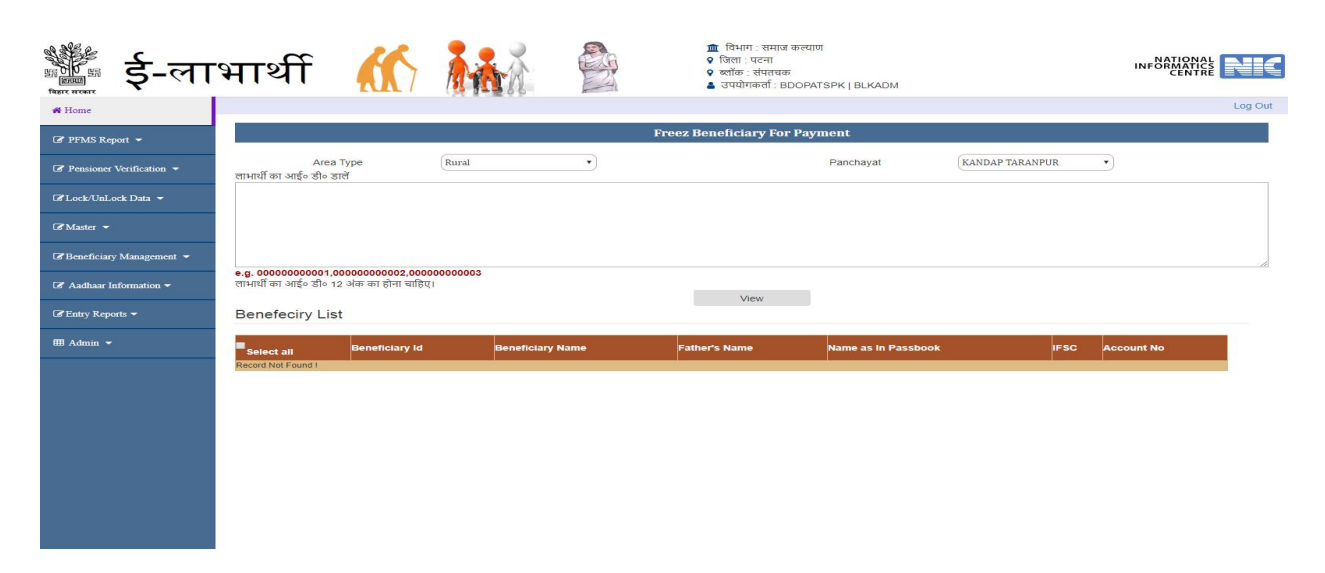

L3. Locked Beneficiary Records

17 . Lock/Unlock मेनू में L3 मेनू पर क्लिक करे। यहाँ से लॉक किये गए व्यक्तियों का रिपोर्ट देखे |

| के इ-ला                          | भार्थ     | Ŧ 🕻            |                       | শা বি<br>হ বি<br>হ বি | वेभाग : समाज कल्याण<br>ला : पटना<br>ॉक : शंपतचक<br>पयोगकर्ता : BDOPAT | SPK   BLKADM                         |               |                  |                |
|----------------------------------|-----------|----------------|-----------------------|----------------------------------------------------------------------------------------------------|-----------------------------------------------------------------------|--------------------------------------|---------------|------------------|----------------|
| * riome                          |           |                |                       | Freezed Benefi                                                                                                    | ciary List For P                                                      | ayment                               |               |                  |                |
| C Pensioner Verification -       | Area Type | Rural          | Panchaya              | at (All •                                                                                                    | Scheme                                                                | ALL Scheme                           | Volu          | me No All        | Download Excel |
| GPLock/UnLock Data →             | S.No.     | Beneficiary ID | Beneficiary Name      | Beneficiary Father Name                                                                                                    | Village/Ward                                                          | Scheme Name                          | IFSC          | Account No.      | Aadhar         |
| L1. Lock Data Panchayat<br>Wise  | 1         | 000007320683   | .CHANDRABHUSHAN SINGH | RAM NARAYAN SINGH                                                                                                    | Karanpura                                                             | Bihar State Disability<br>Pension    | BKID0005797   | 579710110004623  |                |
|                                  | 2         | 000007320270   | AAJAD KUMAR           | RAJKISHOR PRASAD                                                                                                    | Bairia                                                                | Bihar State Disability<br>Pension    | PUNB0315800   | 3158001700004957 |                |
| L3 Locked Beneficiary<br>Records | 3         | 00000004998    | AAKASH KUMAR          | AMIT KUMAR                                                                                                    | Manoharpur<br>Kachhuara                                               | Bihar State Disability<br>Pension    | CNRB0003693   | 3693108002008    |                |
| L4. Request For Unlock           | 4         | 000007320382   | AAKASH KUMAR          | SHASHIBHUSHAN PRASAD                                                                                                    | Bairia                                                                | Bihar State Disability<br>Pension    | BKID0005797   | 579710510000695  |                |
| @Master -                        | s         | 000007517936   | AAKASH KUMAR          | INDAL PASWAN                                                                                                    | Bahuwara                                                              | Bihar State Disability<br>Pension    | SBIN0012588   | 36110781107      |                |
| Beneficiary Management 👻         | 6         | 00000001613    | AAMO DEVI             | LAL MOHAN MAHTO                                                                                                    | Alabakhshpur                                                          | Indira Gandhi Old Age<br>Pension     | PUNB0MBGB06   | 75460700002067   |                |
| Aadhaar Information -            | 7         | 00000000268    | AANANDEE DEVI         | LATE SHAYAM NARAYAN SINGH                                                                                                    | Koli                                                                  | Indira Gandhi Old Age<br>Pension     | PUNB0MBGB06   | 75460700005417   |                |
| Entry Reports                    | 8         | 00000002897    | AANANDI DEVI          | GANGA RAI                                                                                                    | Bairia                                                                | Indira Gandhi Old Age<br>Pension     | BKID0005797   | 579710510000398  |                |
| m Admin 🔻                        | 9         | 00000003939    | AARTI DEVI            | LATE MANOJ RAY                                                                                                    | Sohgi                                                                 | Laxmi Bai Social<br>Security Pension | PUNB0315800   | 3158000100123482 |                |
|                                  | 10        | 00000004292    | AARTI KUMARI          | BHARAT RAY                                                                                                    | Gauri Chak                                                            | Bihar State Disability<br>Pension    | PUNB0MBGB06   | 75460700002687   |                |
|                                  | 11        | 00000005481    | AASA DEVI             | LALBABU PASWAN                                                                                                    | Baruna                                                                | Indira Gandhi Old Age<br>Pension     | CNRB0004952   | 4952108000545    |                |
|                                  |           |                | HA DEN                | DAMONADAN DAM                                                                                                    | Television                                                            | Bihar Social Security                | Chippengagaga | 1053100000110    |                |

L4. Request for unlock Beneficiary record .

#### 18. Lock/Unlock मेनू में L4 मेनू पर क्लिक करे। यहाँ से किसी Locked लाभार्थी को अनलॉक

करने के लिए जिला को request भेजे |

| ह-ला                               | भार्थी                |                |                  | 🏛 विभाग : समाज क<br>♀ जिला : पटना<br>♀ ब्लॉक : संपतचक<br>ॾ उपयोगकर्ता : BDC | ल्याण<br>PATSPK   BLKADM |         |             |                  |
|------------------------------------|-----------------------|----------------|------------------|-----------------------------------------------------------------------------|--------------------------|---------|-------------|------------------|
| A Home                             |                       |                |                  |                                                                             |                          |         |             | 209 000          |
| I PFMS Report ▼                    |                       |                | Request for      | r Unlocking Blocked Be                                                      | enificiary Records       |         |             |                  |
|                                    | Area<br>Search by Ben | Type Rura      | d •)             | Se                                                                          | Panchayat                | BAIRIYA | KARANPUR •  |                  |
| 🕼 Lock/UnLock Data 👻               |                       |                |                  | View Reques                                                                 | t To Unlock              |         |             |                  |
| I Master ▼                         | Benefeciry Lis        |                | 1                |                                                                             | 1                        |         | 1           |                  |
| G Beneficiary Management ▼         | Select all            | Beneficiary Id | Beneficiary Name | Father's Name                                                               | Name as In Passbook      |         | IFSC        | Account No       |
| ♂ Aadhaar Information <del>▼</del> |                       | 00000004520    | BRJBHUSHAN KUMAR | SURESH SINGH                                                                |                          |         | punb0315800 | 3158000100099532 |
| 🕼 Entry Reports 👻                  |                       | 00001004220    |                  | 1000100100                                                                  |                          |         | Diaboot and | 37371071003722   |
| III Admin 🔫                        |                       |                |                  |                                                                             |                          |         |             |                  |
|                                    |                       |                |                  |                                                                             |                          |         |             |                  |
|                                    |                       |                |                  |                                                                             |                          |         |             |                  |
|                                    |                       |                |                  |                                                                             |                          |         |             |                  |
|                                    |                       |                |                  |                                                                             |                          |         |             |                  |
|                                    |                       |                |                  |                                                                             |                          |         |             |                  |
|                                    |                       |                |                  |                                                                             |                          |         |             |                  |
|                                    |                       |                |                  |                                                                             |                          |         |             |                  |
|                                    |                       |                |                  |                                                                             |                          |         |             |                  |
|                                    |                       |                |                  |                                                                             |                          |         |             |                  |

M1. Create operator

#### 19. Master मेनू में M1 मेनू पर क्लिक करे। इस मेनू से आप ऑपरेटर का लॉग इन आईडी एवं पासवर्ड उत्पन्न करें ।

| 🏙 ई-ला                     | भार्थ  | f 🕻         |          |                 |                             | BLKADM     | INF                                                                                                    |           |
|----------------------------|--------|-------------|----------|-----------------|-----------------------------|------------|----------------------------------------------------------------------------------------------------|-----------|
| Home                       |        |             |          | 1-205           |                             |            |                                                                                                    | Lo        |
| PFMS Report 👻              |        |             |          |                 | Create Operator User Id     |            |                                                                                                    |           |
| 🕈 Pensioner Verification 👻 | A      | Name :      |          |                 | Email :                     | M          | Obile/Phone No.<br>Create User) Cancel)                                                                                                    | $\supset$ |
| ∛Lock/UnLock Data 👻        |        | Liser ID    | Password | Name            | Email                       | Contact No | Agency Name                                                                                                    | Is Lock   |
|                            | Select | GOYRINAR    | 1234     | SANJAY KUMAR    | emdee patna@gmail.com       | 7549903637 | emdee digitronics pyt ltd                                                                                                    | Y         |
| Master 👻                   | Select | 7AUZBFJO    | MDDY2    | Rashid          | rashidmd20@vahoo.com        | 9525794238 | provide and provide provide and provide and provide an | Y         |
|                            | Select | 8XFMO2UF    | G15YA    | rahul prakash   |                             | 9128838427 | PANASH INFOTECH PVT LTD                                                                                                    | Y         |
| MI Create Operator         | Select | 9XXPEX33    | Y5YD0    | ABC             |                             | 1111111111 |                                                                                                    | Y         |
| Mill Ofcare Operator       | Select | CB6NCUQK    | 1234     | Sashi           | shashikumar952@gmail.com    | 9507418571 |                                                                                                    | Y         |
| M2 Add Ward                | Select | CB6NCUQK    | 1234     | Sashi           | shashikumar952@gmail.com    | 9507418571 |                                                                                                    | Y         |
|                            | Select | CTWW25KK    | CTXU3    | kanhaiya kumar  | kanhaiyag878@gmail.com      | 7564087293 | PANASH INFOTECH PVT. LTD.                                                                                                    | Y         |
| Benefician: Management     | Select | CUGEGHCJ    | MN83N    | RAKESH KUMAR    | santosh88551singh@gmail.com | 9504855100 | PANASH INFOTECH PVT. LTD.                                                                                                    | Y         |
| ischenening management     | Select | D1F2YK6N    | MDDY2    | Mohsim          | mohsimrahaman1992@gmail.com | 8873448458 |                                                                                                    | Y         |
|                            | Select | dptopt      | 123      | NIC PATNA       | aa@aa.com                   | 1234567890 |                                                                                                    | N         |
| Aadhaar Information -      | Select | Halder Raza | 1234     | Indraljeet      | krindra.pat@gmail.com       | 9570646070 |                                                                                                    | Y         |
|                            | Select | IJ2B78QP    | 6SR8Y    | RINKU KUMARI    | rk230296@rediffmail.com     | 9631504414 | PANASH INFOTECH PVT. LTD.                                                                                                    | Y         |
| Entry Reports              | Select | IOMUM7GC    | DX6EF    | RANJIT KUMAR    | RANJITRAJ44@GMAIL.COM       | 8083621906 | PANASH INFOTECH PVT. LTD.                                                                                                    | Y         |
| Linity received -          | Select | JBM07JTZ    | Z3KC0    | Kumar Indraleet | krindra.pat@gmail.com       | 9570646070 | :                                                                                                    | Y         |
|                            | Select | L2DK36R3    | 1234     | Rai             | kumarmehtarai@gmail.com     | 9709209948 |                                                                                                    | Y         |
| 8 Admin 👻                  | Select | MF2HIM74    | 1234     | Sofiya          | snishat458@gmail.com        | 9386665839 |                                                                                                    | Y         |
|                            | Select | NKEDDIVE    | 1234     | Amresh Kumar    | amresh445@gmail.com         | 9525701671 | dpt                                                                                                    | Y         |
|                            | Select | 057W6SV9    | 1234     | Indraijeet      | krindra.pat@gmail.com       | 9570646070 |                                                                                                    | Y         |
|                            | Select | OIQ7HXN9    | 1234     | Abhishek        | sintu.job@gmail.com         | 9798394144 | NIC                                                                                                    | Y         |
|                            | Select | QPP7CT7X    | 34ILD    | NAVEEN KUMAR    | NAVEENKR0120@GMAIL.COM      | 9097816060 | PANASH INFOTECH PVT LTD                                                                                                    | Y         |
|                            | Select | RBM2WKX5    | 1E1SQ    | Shoheb alam     | shoheb754494@gmail.com      | 7544941600 | PANASH INFOTECH PVT. LTD.                                                                                                    | Y         |
|                            | Select | RMVCWXLI    | K938W    | NIRBHAY KUMAR   | novelnirbhav2013@gmail.com  | 9097646537 | panash infotech PVT. LTD.                                                                                                    | Y         |
|                            | Select | S2BVHR4X    | XOWTE    | aleet kumar     | ajeet006@gmail.com          | 8678098792 | PANASH INFOTECH PVT. LTD.                                                                                                    | Y         |
|                            | Select | T9HIXDBP    | 1234     | Ravi            | ravisinha.gis@gmail.com     | 8809620393 |                                                                                                    | Y         |
|                            | Select | VNJ96RFC    | XF51B    | BDO SAMPATCHAK  | sampatchak.bdo@gmail.com    | 9431818448 | BDO SAMPATCHAK                                                                                                    | N         |
|                            | Select | WRV183XE    | 1234     | Ashsr           | aliashararif@gmail.com      | 9835679263 | NIC                                                                                                    | Y         |
|                            | Select | WRV183XE    | 1234     | Ashsr           | aliashararif@gmail.com      | 0835670263 | NIC                                                                                                    | Y         |

M2. Add ward

20. Master मेनू में M2 मेनू पर क्लिक करे। इस मेनू से न्यू वार्ड को जोरे |

| र्ड-ला                     | भार्थी 🎊                                       | 🏛 বিभाग : समाज कल्पाण<br>♀ जिला : पटना<br>♀ ब्लॉक : संपतचक<br>ॾ उपयोगकर्ता : BDOPATSPK   BLKADM |                                       |         |
|----------------------------|------------------------------------------------|-------------------------------------------------------------------------------------------------|---------------------------------------|---------|
| # Home                     |                                                |                                                                                                 |                                       | Log Out |
| 🗭 PFMS Report 👻            | वार्ड संख्या का विवरण                          | Ward Entry Form                                                                                 |                                       |         |
|                            | ð <del></del>                                  |                                                                                                 | · · · · · · · · · · · · · · · · · · · |         |
| 🕼 Lock/UnLock Data 👻       | ধ্বর প্রকাर [*]<br>Ward No From( বার্ड संख्या) | पचायत [*]<br>Ward No To( वार्ड संख्या)<br>Generate Ward                                         | पंचायत उपलब्ध नहा ह <u>•</u><br>1 •)  |         |
| I Master ▼                 | वार्ड का विवरण                                 |                                                                                                 |                                       |         |
| 🕼 Beneficiary Management 👻 |                                                |                                                                                                 |                                       |         |
| 🕼 Aadhaar Information 👻    |                                                |                                                                                                 |                                       |         |
| 🕼 Entry Reports 👻          |                                                |                                                                                                 |                                       |         |
| III Admin 🔫                |                                                |                                                                                                 |                                       |         |
|                            |                                                |                                                                                                 |                                       |         |
|                            |                                                |                                                                                                 |                                       |         |
|                            |                                                |                                                                                                 |                                       |         |
|                            |                                                |                                                                                                 |                                       |         |
|                            |                                                |                                                                                                 |                                       |         |
|                            |                                                |                                                                                                 |                                       |         |
|                            |                                                |                                                                                                 |                                       |         |
|                            |                                                |                                                                                                 |                                       |         |

**Beneficiary Management** 

BM1. Update Pfms Accepted Data

21 Beneficiary Management मेनू में BM1 मेनू पर क्लिक करे। यहाँ से Pfms द्वारा स्वीकृत खाता जिनका भुगतान अभी नहीं हुआ है ऐसे लाभुक का अगर अकाउंट सुधारना है तो यहाँ से सुधार करें

|             | ई-ला           | भार्थी 🧍                                                    |                          |                                                    | <ul> <li>विभ</li> <li>जिल</li> <li>ख्लॉव</li> <li>उपय</li> </ul> | ।ग : समाज कल्याण<br>। : पटना<br>इ : संपतचक<br>रोगकर्ता : BDOPATSPK   BLKADM |                                                   |
|-------------|----------------|-------------------------------------------------------------|--------------------------|----------------------------------------------------|------------------------------------------------------------------|-----------------------------------------------------------------------------|---------------------------------------------------|
| # Home      |                |                                                             |                          |                                                    |                                                                  |                                                                             | Log Out                                           |
| 🕼 PFMS Re   | rport 👻        | लाभार्थी का खोज करें                                        |                          | Update Publicc F                                   | 'inancial Managen                                                | aent System (PFMS) Data After L                                             | ocking                                            |
| Pensioner   | Verification 👻 | Description (                                               |                          |                                                    | 6                                                                |                                                                             |                                                   |
| C Lock/UnL  | ock Data 👻     | लाभार्थी का विवरण                                           | seneticiary id •         |                                                    | (0000000001)                                                     | view                                                                        |                                                   |
| 🕼 Master 👻  | n.             | योजना लक्षमी बाई सामाजिक सु                                 | रक्षा पेंग्रान 🔹 क्षेत्र | । प्रकार (*) ग्रामीण 🔹 पंचायत (*) चि               |                                                                  | गाँच ["] Chainpura • Volume N                                               | 10/ कुंजी संख्या(*)                               |
| Beneficiar  | y Management 👻 | व्यक्तिगत विवरण                                             |                          |                                                    |                                                                  | बैंक का विवरण                                                               |                                                   |
| C Aadhaar I | Information 👻  | लाभार्थी का नाम (अंग्रेजी में) [*]                          | Puniya Devil             | लाभार्थी का नाम (हिंदी मे)                         | (पूनिया देवी राम                                                 | मोबाइल नंबर                                                                 | 9128287191                                        |
| C Entry Rep | orts 👻         | गवता/वात का नाम (अंग्रेजी में)<br>माँ का नाम (अंग्रेजी में) | sita devi                | माँ का नाम (हिंदी में)                             | (बजरग<br>सीता                                                    | अर्ड्रियफ॰एस॰सी॰्।FSC]कोड                                                   | (SBIN0017142                                      |
| 🎟 Admin 👻   | 8              | जन्म तिधि                                                   |                          | 🛱 जन्म का साल (*)                                  | 1918 •                                                           | बैंक खाता संख्या                                                            | 342849565561                                      |
|             |                | হিশি [*]                                                    | महिला •                  | श्रेणी[^]                                          | सामान्य •                                                        | आधार नेवर                                                                   | 426585534979                                      |
|             |                | स्वीकृति/पी.पी.ओ. संख्या [*]                                | 428                      | स्वीकृति तारीख [*]                                 | 01-07-2013 💣                                                     | आधार कार्ड में नाम                                                          | test                                              |
|             |                | लाभार्थी की मृत्यु                                          | • No / नहीं Yes          | s / हाँ <sup>©</sup> Not Traceable / लाभार्थी नहीं | मिल रहा है                                                       | एनरोलमेंट संख्या (EID)                                                      |                                                   |
|             |                |                                                             |                          |                                                    | Update                                                           | Delete Reset                                                                |                                                   |
|             |                | नोटः जिन लाभा                                               | र्थीओ का अकार            | उंट पीएफएमएस से एक्सेप्ट हो ग                      | ाया है और लाभार्थी व                                             | ग भुगतान नहीं हुआ है केवल उन लाभ                                            | भार्थियों का इनफार्मेशन यहाँ से बदला जा सकता हैं। |
|             |                |                                                             |                          |                                                    |                                                                  |                                                                             |                                                   |
|             |                |                                                             |                          |                                                    |                                                                  |                                                                             |                                                   |
|             |                |                                                             |                          |                                                    |                                                                  |                                                                             |                                                   |

BM2. Unlock not traced beneficiary

22. Beneficiary Management मेनू में BM2 मेनू पर क्लिक करे। ऐसे लाभुक जिनका खाता या आधार उपलब्ध नहीं है और वो पंचायत में किसी कारन से नहीं मिल पाए थे ऐसे लाभुक का खाता एवं आधार को दर्ज करने के बाद उनको अनलॉक करें |

| 📲 ई-ला                                | भार्थी     | F      |                |                        | ात्ति विभाग : सम<br>♀ जिला : पटना<br>♀ ब्लॉक : संपत<br>▲ उपयोगकर्ता | राज कल्याण<br>चक<br>: BDOPATSPK   BLKADM |      | 41             |        |
|---------------------------------------|------------|--------|----------------|------------------------|---------------------------------------------------------------------|------------------------------------------|------|----------------|--------|
| • Home                                |            |        |                |                        |                                                                     |                                          |      |                | Log C  |
| 🕏 PFMS Report 👻                       | 0          |        |                |                        | लापता लाभार्थियों को यहाँ                                           | र्षे अनलॉक करे ।                         |      |                |        |
| 🛿 Pensioner Verification 👻            | ब्लॉक (र   | संपतचक | •              | पंचायतAll              | • लाभार्थी सं                                                       | ख्या (लाभाधी संख्या                      |      | View           | Unlock |
| Lock/UnLock Data 👻                    | Select all | SI No. | Beneficiary Id | Beneficary Neam        | Father's Name                                                       | Village/Ward                             | IFSC | Account Number | Aadhar |
|                                       | •          | 1      | 00000006247    | SUNANDA DEVI           | SHIV NARAYAN SINGH                                                  | Chipra                                   |      |                |        |
| 3 Master 👻                            |            | 2      | 00000001329    | LAL DEVI               | JAIGOVIND SINGH                                                     | Gopalpur                                 |      |                |        |
| Beneficiary Management 👻              |            | 3      | 00000002703    | SHANTI DEVI            | YADU SAW                                                            | Manoharpur Kachhuara                     |      |                |        |
| BM1. Update PFMS Accepted             |            | 4      | 00000003964    | LALITA DEVI            | INDRADEV DEVI                                                       | Jujharpur                                |      |                |        |
| Data                                  |            | 5      | 000000004905   | RAVI SHANKAR           | GOPAL SHARAN SINGH                                                  | Bairia                                   |      |                |        |
| BM2. Unlock Not Traced<br>Beneficiary |            | 6      | 00000000677    | GAURIYA SHANKAR MANJHI | AKAL MANJHI                                                         | Bairia                                   |      |                |        |
| BM3.Delete Beneficiary                |            | 7      | 00000006250    | JAYMANI DEVI           | SOHAN NAT                                                           | Kura                                     |      |                |        |
| BM4. Transfer Beneficiary             |            | 8      | 000000001390   | SHANTI KUMARI          | RAMSHRAN RAY                                                        | Karanpura                                |      |                |        |
| From One Panchayat to<br>Another      |            | 9      | 000000002723   | VISHWANATH PANDIT      | GIRIJA PANDIT                                                       | Naya Chak                                |      |                |        |
| BM5.Search Beneficiary                |            | 10     | 00000003983    | POONAM DEVI            | RAHUL URF RAHUL RAAM                                                | Shekhpura                                |      |                |        |
| BM6. Update Returned                  |            | 11     | 000000004907   | BINDU DEVI             | LATE TUNTUN RAM                                                     | Gopalpur                                 |      |                |        |
| Amount Beneficiary Data               |            | 12     | 00000000784    | MATI DEVI              | SHYAMNANDAN SINGH                                                   | Gopalpur                                 |      |                |        |
| Z Aadhaar Information 👻               |            | 13     | 000000006309   | SANJOGA DEVI           | GIRJA                                                               | Kura                                     |      |                |        |
| 🖌 Entry Reports 👻                     |            | 14     | 000000001417   | KULDEEP RAY            | LATE VISHUN RAY                                                     | Bairia                                   |      |                |        |
|                                       |            | 15     | 00000002857    | RAJENDRA SAW           | MOASAL SAW                                                          | Bairia                                   |      |                |        |

BM3. Delete Beneficiary

#### 23. Beneficiary Management मेनू में BM3 मेनू पर क्लिक करे। यहाँ से लाभार्थी को मिटाए |

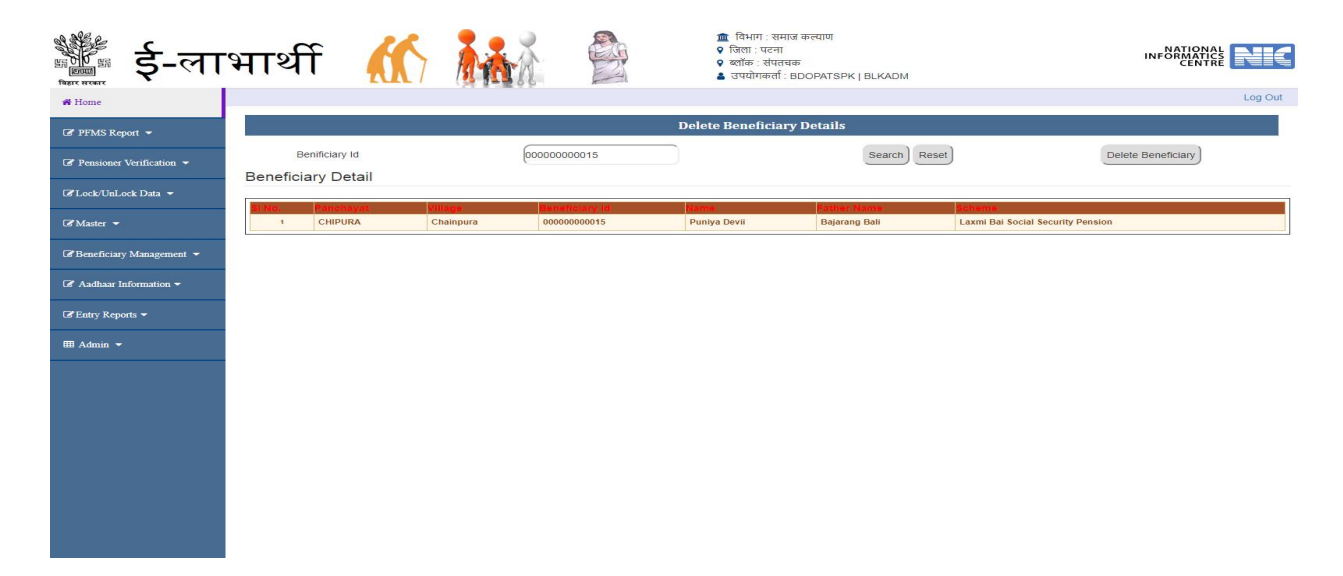

BM4. Transfer Beneficiary from one Panchayat to another

#### 24. Beneficiary Management मेनू में BM4 मेनू पर क्लिक करे। यहाँ से किसी लाभुक का

पचायत बदल सकते है |

| 📲 ई-ला                     | 'भार्थी 🍈 👬 👬 🖗 📲 विभगः আगळ करवाण<br>। जेत्रनः खरान<br>। अर्णकः चंत्रानकः<br>। उपयोगजर्जाः BOPATSPK   BLKADM                                                                                                    |  |
|----------------------------|----------------------------------------------------------------------------------------------------|--|
| # Home                     |                                                                                                    |  |
| 🕼 PFMS Report 👻            | rom केंश का अवस्थित <u>प्रवृत्त</u> भ भाषात <u>प्रवास पुर</u> ्ग गांध <u>प्रवास पुर</u> ्ग भ गांध <u>प्रवास प्रवृत्त</u> भ<br>To केंश का प्रवर्त <u>, पुर्वत्त</u> भ पंषायत (प्रवास पुर्वत्त भ गाँव) (-गाँव पुर्वत्त भ )<br>Change Panchayat |  |
| ☑ Pensioner Verification ▼ | लाभार्थी संख्या / लाभार्थी का नाम<br>Benefeciry List                                                                                                    |  |
| 🕼 Lock/UnLock Data 👻       |                                                                                                    |  |
| 🕼 Master 👻                 |                                                                                                    |  |
| 🕼 Beneficiary Management 👻 |                                                                                                    |  |
| 🕼 Aadhaar Information 👻    |                                                                                                    |  |
| 🕼 Entry Reports 👻          |                                                                                                    |  |
| 🎟 Admin 👻                  |                                                                                                    |  |
|                            |                                                                                                    |  |
|                            |                                                                                                    |  |
|                            |                                                                                                    |  |
|                            |                                                                                                    |  |
|                            |                                                                                                    |  |
|                            |                                                                                                    |  |
|                            |                                                                                                    |  |

BM5. Search Beneficiary

#### 25. Beneficiary Management मेनू में BM5 मेनू पर क्लिक करे। यहाँ से लाभार्थी को नाम

एवं पिता के नाम से सर्च करे

| 🐩 ई-ला                     | भार्थी | A         |                                  |              | 🏛 विभ<br>९ जिल<br>९ ब्लॉव<br><b>४</b> उपय | भग : समाज<br>: पटना<br>इ : संपतचव<br>ोगकर्ता : E | ा कल्याण<br>ह<br>IDOPATSPK   BLKADM |                                      |      |
|----------------------------|--------|-----------|----------------------------------|--------------|-------------------------------------------|--------------------------------------------------|-------------------------------------|--------------------------------------|------|
| # Home                     |        |           |                                  | Search B     | eneficiary by                             | Name                                             | and Father's Name                   |                                      |      |
| 🕼 PFMS Report 👻            |        | Benifi    | ciary Name SHAI                  | NTI DEVI     | Father                                    | s Name                                           |                                     | Search Re                            | eset |
|                            |        |           |                                  |              | Benefic                                   | iary D                                           | etail                               |                                      |      |
| I Lock/UnLock Data ▼       |        | 81<br>Nic | Panobayat                        | Village      | Beneficiary<br>Id                         | Name                                             | Father Name                         | Softerme                             |      |
| I Master ▼                 |        |           | BAIRIYA<br>KARANPUR              | Sitjain Chak | 00000003116                               | SHANTI<br>DEVI                                   | RAJBALAM RAI                        | Indira Gandhi Old Age<br>Pension     |      |
| 🕼 Beneficiary Management 👻 |        | -         | BAIRIYA<br>KARANPUR              | Sitjain Chak | 000007443299                              | SHANTI<br>DEVI                                   | JUDAGI RAM                          | Indira Gandhi Old Age<br>Pension     |      |
| 🕼 Aadhaar Information 🔫    |        |           | BAIRIYA<br>KARANPUR              | Karanpura    | 00000004649                               | SHANTI<br>DEVI                                   | JANAK SINGH                         | Laxmi Bai Social<br>Security Pension |      |
| I Entry Reports ▼          |        | 4         | BAIRIYA<br>KARANPUR              | Karanpura    | 000007454204                              | SHANTI<br>DEVI                                   | BRAJKISHOR SINGH                    | Indira Gandhi Old Age<br>Pension     |      |
| III Admin 🛩                |        |           | 5 BAIRIYA<br>KARANPUR            | Bairia       | 00000000663                               | SHANTI<br>DEVI                                   | DEVSAKAL SINGH                      | Indira Gandhi Old Age<br>Pension     |      |
|                            |        |           | BAIRIYA<br>KARANPUR              | Bairia       | 00000000819                               | SHANTI<br>DEVI                                   | ARJUN KEWAT                         | Indira Gandhi Old Age<br>Pension     |      |
|                            |        |           | BAIRIYA<br>KARANPUR              | Bairia       | 00000000926                               | SHANTI<br>DEVI                                   | DEVNANDAN RAI                       | Indira Gandhi Old Age<br>Pension     |      |
|                            |        |           | BAIRIYA<br>KARANPUR              | Bairia       | 000000001059                              | SHANTI<br>DEVI                                   | LATE RAMNANDAN<br>THAKUR            | Indira Gandhi Old Age<br>Pension     |      |
|                            |        | 1         | BAIRIYA<br>KARANPUR              | Bairia       | 00000001283                               | SHANTI<br>DEVI                                   | LATE JUDAGI RAM                     | Indira Gandhi Old Age<br>Pension     |      |
|                            |        | 1         | BAIRIYA<br>KARANPUR              | Bairia       | 00000001328                               | SHANTI<br>DEVI                                   | NAGENDRA RAM                        | Indira Gandhi Old Age<br>Pension     |      |
|                            |        | 1         | BAIRIYA<br>KARANPUR              | Bairia       | 000000001589                              | SHANTI<br>DEVI                                   | RAMPRIT MANJHI                      | Indira Gandhi Old Age<br>Pension     |      |
|                            |        | 1         | <sup>2</sup> BAIRIYA<br>KARANPUR | Bairia       | 00000001712                               | SHANTI<br>DEVI                                   | RAJENDRA RAY                        | Indira Gandhi Old Age<br>Pension     |      |
|                            |        | 1         | BAIRIYA<br>KARANPUR              | Bairia       | 000007324104                              | SHANTI<br>DEVI                                   | RAMPRAVE SH PRASAD                  | Indira Gandhi Old Age<br>Pension     |      |

MB6. Update return amount beneficiary data

26. Beneficiary Management मेनू में BM6 मेनू पर क्लिक करे। यहाँ से ऐसे लाभुक जिनका भुगतान किसी कारन से उनको प्राप्त नहीं हुआ और जिला के खाते में वापस हो गया है ऐसे लाभुक का खाता स्धर करें ।

| 📲 ई-ला                     | भार्थी 🍈 👬 👬 🖗 ना वित्रा पटना<br>अर्गकेल वेपायेलक<br>अर्थाकेलती: BDOPATSPK   BLKADM                                                                                                    |        |
|----------------------------|----------------------------------------------------------------------------------------------------|--------|
| # Home                     |                                                                                                    | og Out |
| 🕼 PFMS Report 👻            | opoate Payment Return Benefictary Account Detail                                                                                                    |        |
| 🕼 Pensioner Verification 👻 |                                                                                                    |        |
| ØLock/UnLock Data ▼        | search energiany in the search were search to the search of the search of the search |        |
| 🕼 Master 👻                 | योजना (इस्टिरा गांधी राष्ट्रीय निःश्वसता पेश 🔹 क्षेत्र प्रकार () (यामीज 🔹) पंचायत () (पंचायत युने                                                                                                    | •      |
| 🕼 Beneficiary Management 👻 | व्यक्तिगत विवरण बैंक का विवरण                                                                                                    |        |
| 🕼 Aadhaar Information 🔫    | लाभार्थी का नाम (अंग्रेजी में) [1] लाभार्थी का नाम (हिंदी में) अर्थ्वरूपफ०एसरसी/o[FSC]कोड<br>प्रितरायति का नाम (अंग्रेजी में) [1] प्रितरायति का नाम (हिंदी में) [1] दिन श्रेयता संख्या                                                                                                    |        |
| 🕼 Entry Reports 👻          | माँ जग माम (बीदेवी में) माँ जग माम (बिद्दी में)                                                                                                    |        |
| 🎟 Admin 👻                  |                                                                                                    |        |
|                            |                                                                                                    |        |
|                            | Submit Reset                                                                                                    |        |
|                            | नोट: जिन लाभार्थीओ का पेंथान वापस हो गया है केवल उन लाभार्थियों का खाता सम्बंधित जानकारी यहाँ से बदला जा सकता हैं।                                                                                                    |        |
|                            |                                                                                                    |        |
|                            |                                                                                                    |        |
|                            |                                                                                                    |        |
|                            |                                                                                                    |        |

Aadhar Information

Al1. view/download aadhar related information

# 27. Aadhaar Information मेनू में AL1 मेनू पर क्लिक करे। यहाँ से आप आधार से जुड़ा

जानकारी प्राप्त कर सकते है |

| 📲 ई-लाभ                  | मार्थ | f 🥻                   |                          |                              |                     | <ul> <li>विभाग : समाज कल्प</li> <li>जिला : पटना</li> <li>ब्लॉक : संपतचक</li> <li>उपयोगकर्ता : BDOP</li> </ul> | गण<br>ATSPK   BLKADM                 |                              |                      | INFOR             |              |        |
|--------------------------|-------|-----------------------|--------------------------|------------------------------|---------------------|----------------------------------------------------------------------------------------------------|--------------------------------------|------------------------------|----------------------|-------------------|--------------|--------|
| # Home                   |       |                       |                          |                              |                     |                                                                                                    |                                      |                              |                      |                   | L            | og Out |
| 🕼 PFMS Report 👻          |       |                       |                          |                              | View/Downloa        | ad Aadhar Related Ir                                                                                          | formation                            |                              |                      |                   | Download Ex  | cel    |
|                          |       | Pa                    | Inchayat All             | Scheme All                   |                     | Area Type All                                                                                                 | ▼ Stat                               | usSelect                     | * Sh                 | w                 |              |        |
| Pensioner Verification 👻 | S.No. | Beneficiary ID        | Beneficiary Name         | Beneficiary Father<br>Name   | Panchayat<br>Name   | Ward/Village                                                                                                  | Scheme                               | Aadhar                       | Enter Aadhar<br>Name | Correct<br>Aadhar | Is<br>Seeded |        |
| 🕈 Lock/UnLock Data 👻     | 1     | '000007320683         | .CHANDRABHUSHAN<br>SINGH | RAM NARAYAN SINGH            | BAIRIYA<br>KARANPUR | Karanpura                                                                                                    | Bihar State Disability<br>Pension    | •                            |                      |                   |              |        |
| 8 Master 👻               | 2     | '000007320270         | AAJAD KUMAR              | RAJKISHOR PRASAD             | BAIRIYA<br>KARANPUR | Bairia                                                                                                    | Bihar State Disability<br>Pension    | '842806699421                |                      |                   |              |        |
| Beneficiary Management 👻 | 3     | '000007320382         | AAKASH KUMAR             | SHASHIBHUSHAN<br>PRASAD      | BAIRIYA<br>KARANPUR | Bairia                                                                                                    | Bihar State Disability<br>Pension    | '452445259298                |                      |                   |              |        |
| 🕈 Aadhaar Information 👻  | 4     | '000000004998         | AAKASH KUMAR             | AMIT KUMAR                   | KANAUJI<br>KACHUARA | Manoharpur<br>Kachhuara                                                                                       | Bihar State Disability<br>Pension    | '339329907 <mark>44</mark> 7 |                      |                   |              |        |
| FEntry Reports 👻         | 5     | '000007517936         | AAKASH KUMAR             | INDAL PASWAN                 | CHIPURA             | Bahuwara                                                                                                    | Bihar State Disability<br>Pension    | '585343646940                |                      |                   |              |        |
| Admin 👻                  | 6     | '000000001613         | AAMO DEVI                | LAL MOHAN MAHTO              | LANKA<br>KACHUARA   | Alabakhshpur                                                                                                  | Indira Gandhi Old Age<br>Pension     | •                            |                      |                   |              |        |
|                          | 7     | 000000000268          | AANANDEE DEVI            | LATE SHAYAM NARAYAN<br>SINGH | LANKA<br>KACHUARA   | Koli                                                                                                    | Indira Gandhi Old Age<br>Pension     | '983093030270                |                      |                   |              |        |
|                          | 8     | 00000002897           | AANANDI DEVI             | GANGA RAI                    | BAIRIYA<br>KARANPUR | Bairia                                                                                                    | Indira Gandhi Old Age<br>Pension     | '99342 <mark>18</mark> 98734 |                      |                   |              |        |
|                          | 9     | '000000000118         | AARTI DEVI               | LATE MANOJ RAI               | BAIRIYA<br>KARANPUR | Bairia                                                                                                    | Laxmi Bai Social Security<br>Pension | '32629 <mark>512374</mark> 2 |                      |                   |              |        |
|                          | 10    | 00000003939           | AARTI DEVI               | LATE MANOJ RAY               | SONA<br>GOPALPUR    | Sohgi                                                                                                    | Laxmi Bai Social Security<br>Pension |                              |                      |                   |              |        |
|                          | 11    | <b>'00000000</b> 4292 | AARTI KUMARI             | BHARAT RAY                   | LANKA<br>KACHUARA   | Gauri Chak                                                                                                    | Bihar State Disability<br>Pension    | '228033453243                |                      |                   |              |        |
|                          | 12    | '00000005481          | AASA DEVI                | LALBABU PASWAN               | CHIPURA             | Baruna                                                                                                    | Indira Gandhi Old Age<br>Pension     | '516922370238                |                      |                   |              |        |
|                          | 13    | '000007324848         | AASHA DEVI               | LATE SUNIL RAJAK             | BAIRIYA<br>KARANPUR | Bairia                                                                                                    | Laxmi Bai Social Security<br>Pension | '7608 <mark>4</mark> 7354806 |                      |                   |              |        |

#### 28. Aadhaar Information मेनू में AL2 मेनू पर क्लिक करे। बैंक से प्राप्त सूचना के आधार

पर आधार को सीड करे |

| ई-ला                       | भार्थी         |                   | <b>MA</b> A     | ातिभागः समाए<br>जिलाः पटना<br>२ जिलाः पटना<br>२ व्यॉकः संपतवा<br>▲ उपयोगकर्ताः E | त कल्याण<br>क<br>3DOPATSPK   BLKADI | м           |                  |                      |
|----------------------------|----------------|-------------------|-----------------|----------------------------------------------------------------------------------|-------------------------------------|-------------|------------------|----------------------|
| Home                       |                |                   |                 | Beneficiary's Aadha                                                              | ar Seeding                          |             |                  | 5                    |
| Pensioner Verification     | Block          | patchak 🔻         | पंचायत (All     | • लाभार्थी संख                                                                   | मा (Beneficiary Id                  | $\supset$   | View             | Seeding              |
| 🕝 Lock/UnLock Data 👻       | Select all SIN | o. Beneficiary Id | Beneficary Name | Father's Name                                                                    | Village/Ward                        | IFSC Code   | Account No       | Aadhaar No Mobile No |
| 🕼 Master 👻                 | 🔲 1            | 00000006114       | RAJESHWR SINGH  | LATE BALESHWR SINGH                                                              | Taranpur                            | ALLA0210946 | 50223335840      | 216155802678         |
|                            | 2              | 00000006144       | MUNNI DEVI      | BUCHI RAM                                                                        | Taranpur                            | ALLA0210946 | 22361319104      | 788080834516         |
| 🎖 Beneficiary Management 👻 | 3              | 00000006176       | DEVENDR SINGH   | LATE CHNDRSHEKHR SINGH                                                           | Taranpur                            | PUNB0290900 | 2909000100115686 | 250535584332         |
| 🛙 Aadhaar Information 🔫    | <b>a</b> 4     | 00000006183       | GNURI RAM       | LATE JUNGLI RAM                                                                  | Taranpur                            | PUNB0315800 | 3158001700016114 | 692952256701         |
|                            | 5              | 00000006196       | JASO DEVI       | PALIT MANJHI                                                                     | Taranpur                            | ALLA0210946 | 50259358877      | 552703762480         |
| 🛿 Entry Reports 👻          | <b>6</b>       | 00000006211       | RAMKLI DEVI     | ARJUN RAM                                                                        | Taranpur                            | ALLA0210946 | 22361330615      | 410452426422         |
| III Admin 👻                | <b>7</b>       | 00000006213       | ARJUN RAM       | LATE SOHRAI RAM                                                                  | Taranpur                            | ALLA0210946 | 50222469127      | 394286027017         |
|                            | 8              | 00000006227       | VIPTI DEVI      | SIVALK SAW                                                                       | Taranpur                            | ALLA0210946 | 22361330127      | 570654124230         |
|                            | 9              | 00000006229       | DEEPU MANJHI    | RAMKISHUN MANJHI                                                                 | Taranpur                            | PUNB0290900 | 2909001700092441 | 289992530205         |
|                            | 10             | 00000006234       | SIVALK SAW      | LATE MHNGU SAW                                                                   | Taranpur                            | ALLA0210946 | 50238589967      | 914614522259         |
|                            | 11             | 00000006235       | CHATI DEVI      | BALESHWAR DAS                                                                    | Taranpur                            | ALLA0210946 | 50278495969      | 606826380856         |
|                            | 12             | 00000006242       | BHUNESHRI DEVI  | LATE SUDAR YADAV                                                                 | Taranpur                            | PUNB0290900 | 3158001700039230 | 308386188217         |
|                            | 13             | 00000006243       | DULARI DEVI     | BHUNESHWAR SINGH                                                                 | Taranpur                            | ALLA0210946 | 50275946371      | 745876108680         |
|                            | 🔲 14           | 00000006255       | SHIVLKHAN SAW   | LATE SAUDAGR SAW                                                                 | Taranpur                            | ALLA0210946 | 50231555628      | 850610838291         |
|                            | 15             | 00000006278       | MISHRI DAS      | BANKE DAS                                                                        | Taranpur                            | ALLA0210946 | 50244503877      | 906250883533         |
|                            | 16             | 00000006281       | SARYUJ MOCHI    | MOUJA MOCHI                                                                      | Taranpur                            | ALLA0210946 | 50221148310      | 495319728864         |
|                            | 17             | 00000006293       | LAXMINIYA DEVI  | SARYUG DAS                                                                       | Taranpur                            | ALLA0210946 | 50223517819      | 931014982534         |
|                            |                |                   |                 |                                                                                  |                                     |             |                  |                      |

AI3. Bank wise beneficiary Detail

# 29. Aadhaar Information मेनू में AL3 मेनू पर क्लिक करे। यहाँ से सभी बैंक से सम्बंधित

लाभार्थी का जानकारी देखे |

| हे-ला                      | भार्थी 🥻                                                                |                                                                                    | <ul> <li>विभाग : समा</li> <li>जिला : पटना</li> <li>ब्लॉक : संपतच</li> <li>उपयोगकर्ता : ।</li> </ul> | ज कल्याण<br>क<br>BDOPATSPK   BLKADM                                    |                                                 | INFORM                                                |                              |
|----------------------------|-------------------------------------------------------------------------|------------------------------------------------------------------------------------|----------------------------------------------------------------------------------------------------|------------------------------------------------------------------------|-------------------------------------------------|-------------------------------------------------------|------------------------------|
| # Home                     |                                                                         |                                                                                    |                                                                                                    |                                                                        |                                                 |                                                       | Log Out                      |
| 🕼 PFMS Report 👻            |                                                                         |                                                                                    | Bank Wise Benefici                                                                                  | ary Details                                                            |                                                 |                                                       |                              |
| 🕼 Pensioner Verification 👻 | Panchayat All                                                           | Bank Bank of India                                                                 | •                                                                                                   | Show                                                                   | Export To Excel                                 | Print                                                 |                              |
| 🕼 Lock/UnLock Data 👻       | Panchayat :All Bank : Bank o<br>SL# BeneficiaryID WardVill              | fIndia<br>age BeneficiaryName                                                      | FathersHusbandName                                                                                  | SchemeName                                                             | genderid IFSC                                   | AccountNo                                             | UID                          |
| C Master 👻                 | 1 00000000012 Bairia<br>2 00000000021 Bairia<br>2 00000000027 Bairia    | UGAANTI DEVI-उगन्ती देवी<br>FULA DEVI-फुला देवी<br>SHUAANKI DEVA জিলাবলী ইব        | SHIVKUMAR SINGH<br>RAMANRESH RAI                                                                    | Laxmi Bai Social Security Pension<br>Laxmi Bai Social Security Pension | F BKID0005797<br>F BKID0005797                  | 579710110003758<br>579710110003785<br>579710510000148 | 250314630984<br>598507787553 |
| 🕼 Beneficiary Management 👻 | 4 00000000029 Bairia<br>5 00000000031 Bairia                            | MANITA DEVI-मनीता देवी<br>RAJMUNI DEVI-राजमुनी देवी                                | LATE CHANDRAMANI KUMAR<br>MERAJ PASWAN                                                              | Laxmi Bai Social Security Pension<br>Indira Gandhi Old Age Pension     | F BKID0005797<br>F BKID0005797                  | 579710110001447<br>579710110003762                    | 740608160114<br>852054155155 |
| 🕼 Aadhaar Information 👻    | 6 00000000038 Bairia<br>7 00000000040 Ilahi Bag                         | LAALO DEVI-लालो देवी<br>SANGITA DEVI-संगीला देवी                                   | LATE VINAY RAI<br>TUNTUN PRASAD                                                                     | Laxmi Bai Social Security Pension<br>Bihar State Disability Pension    | F BKID0005797<br>F BKID0005797                  | 579710110000347<br>579710110004696                    | 922749299637                 |
| 🕼 Entry Reports 👻          | 9 00000000048 Bairia<br>9 00000000049 Manoharj<br>10 00000000053 Bairia | workin DEVI-मुझ देवी<br>bur Kachhuara RINKU DEVI-रिकू देवी<br>KIRAN DEVI-किरण देवी | PAPPU RAM<br>LATE SHANKAR SINGH                                                                     | Bihar State Disability Pension<br>Laxmi Bai Social Security Pension    | F BKID0005797<br>F BKID0006255<br>F BKID0005797 | 625510110000474<br>579710510000413                    | 565697712998<br>474156567449 |
| 🌐 Admin 👻                  | 11 00000000054 Bairia<br>12 00000000058 Bairia                          | SUMITRA DEVI-सुमित्रा देवी<br>VISHWANATH DAS-विश्वनाथ दा                           | GANAURI RAM<br>REALIZED AS                                                                          | Indira Gandhi Old Age Pension<br>Indira Gandhi Old Age Pension         | F BKID0005797<br>M BKID0005797                  | 579710110003737<br>579710510000388                    | 251753198104<br>340240565091 |
|                            | 13 00000000063 Baina<br>14 00000000065 Bairia<br>15 00000000069 Bairia  | MAN IT DEVI-मता देवा<br>PHULJHARI DEVI-फुलझरी देवी<br>BUNDAWA DEVI-बँदवा देवी      | LATE LAXMI DAS                                                                                      | Indira Gandhi Old Age Pension<br>Indira Gandhi Old Age Pension         | F BKID0005797<br>F BKID0005797<br>F BKID0005797 | 579710110000558<br>579710110003838<br>579710510000211 | 481530575878<br>360540314767 |
|                            | 16 00000000075 Bairia<br>17 00000000080 Bairia                          | DULARI DEVI-दुलारी देवी<br>KRISHNA DEVI-कृष्णा देवी                                | DEVSHARAN RAM<br>JAGLAL PASWAN                                                                      | Indira Gandhi Old Age Pension<br>Indira Gandhi Old Age Pension         | F BKID0005797<br>F BKID0005797                  | 579710110003801<br>579710510000598                    | 429605772648<br>674928787990 |
|                            | 18 00000000089 Bairia<br>19 00000000090 Bairia                          | PHULWA DEVI-फूलवा देवी<br>LILAM DEVI-लिलम् देवी                                    | LATE VISHLAL THKHUR<br>LATE MUKESH KUMAR                                                            | Indira Gandhi Old Age Pension<br>Laxmi Bai Social Security Pension     | F BKID0005797<br>F BKID0005797                  | 579710110003854<br>579710110001973                    | 433865373538<br>390586608913 |
|                            | 20 poooooooooo94 Bairia                                                 | purgA DEVI-दुगा देवा                                                               | RATAN KUMAR SINGH<br>12345678910                                                                    | Laxmi Bai Social Security Pension                                      | F BKID0005797                                   | 5/9/10510000351                                       | 982230287183                 |
|                            |                                                                         |                                                                                    |                                                                                                    |                                                                        |                                                 |                                                       |                              |

AI4. Update Aadhaar number and name

# 30. Aadhaar Information मेनू में AL4 मेनू पर क्लिक करे। यहाँ से आधार नंबर और आधार

पे उपलब्ध नाम को अपडेट करें |

| 🗱 ई-ला                   | भार्थी ᠱ 👬                                                         |                       | 🏛 विभाग : समाज<br>9 जिला : पटना<br>9 ब्लॉक : संपतचब<br>🌢 उपयोगकर्ता : B | । कल्पाण<br>ह<br>IDOPATSPK   BLKADM |                | NATIONAL<br>INFORMATICS<br>CENTRE | N      |
|--------------------------|--------------------------------------------------------------------|-----------------------|-------------------------------------------------------------------------|-------------------------------------|----------------|-----------------------------------|--------|
| • Home                   |                                                                    | Lindate Aad           | haar Number and Nam                                                     | ne in Aadhar From Here              |                |                                   | Log O  |
| PFMS Report 👻            |                                                                    | opuntorian            |                                                                         |                                     |                | - Ohau                            |        |
| Pensioner Verification 👻 | Enter Peneficiany for ID Search                                    | Search                | Pasat                                                                   | ALOPH ANALYS                        |                | 31104                             |        |
| Lock/UnLock Data 👻       | Enter Beneficiary for 10 Search                                    | Jealui                | Reset                                                                   |                                     |                |                                   |        |
| Master 👻                 | SI.No. Ben Id Name                                                 | Father's/Husband's    | Scheme Name                                                             | Ward/Village Aadhar No              | Name in Aadhar | Aadhar Seeded                     | Edit   |
| Beneficiary Management 💌 | 1 00000000002 BACHHI DEVI-बच्ची देवी                               | RAMJATAN SHAW         | बिहार राज्य निःशक्तता पेंशन<br>योजना                                    | Gauri Chak                          |                | Select                            | • Upda |
|                          | 2 00000000007Raj Kali Devi-राज काली देवी                           | RAM JIVAN SINGH       | इन्दिरा गांधी राष्ट्रीय वृद्दावस्था पेंश<br>योजना                       | Raidani Chak                        |                | Select                            | • Upda |
| ladhaar Information 👻    | 3 0000000009sikula devi-सिकुरम देपी                                | VILASH MISTRI         | इन्दिरा गांधी राष्ट्रीय वृद्दावस्था पेंश<br>योजना                       | R Saldani Chak                      |                | Select                            | • Upd  |
| atry Reports 👻           | 4 00000000011 SITA RAM MISTRY-सीता राम मिस्ली                      | RAM CHANDRA<br>MISTRY | इन्दिरा गांधी राष्ट्रीय वृद्दावस्था पेंश<br>योजना                       | Raidani Chak                        |                | Select                            | • Upda |
| dmin 👻                   | 5 00000000022Devpati Devi-देवपति देवी                              | LATE SITARAM SINGH    | इन्दिरा गांधी राष्ट्रीय वृद्दावस्था पेंश<br>योजना                       | Gopalpur                            |                | Select                            | • Upd  |
|                          | 6 00000000023KIRAN KUMARI-किरण कुमारी                              | RAMU SAW              | बिहार राज्य निःशक्तता पेंशन<br>योजना                                    | Shahpur                             |                | Select                            | • Upd  |
|                          | 7 00000000027 SHIJAANKI DEVI-যিত্তালকী देवी                        | JAGDEV DAS            | इन्दिरा गांधी राष्ट्रीय वृद्दावस्था पेंश<br>योजना                       | Hairia                              |                | Select                            | • Upd  |
|                          | 8 00000000037VIKASH KUMAR-विकाश कुमार                              | RAM ISWER KEWAT       | इन्दिरा गांधी राष्ट्रीय वृद्दावस्था पेंश<br>योजना                       | HAbdullah Chak                      |                | Select                            | • Upd  |
|                          | 9 00000000040 SANGITA DEVI-संगीता देवी                             | TUNTUN PRASAD         | बिहार राज्य निःशक्तता पेंशन<br>योजना                                    | Ilahi Bag                           |                | Select                            | • Upd  |
|                          | 10 00000000042 Jyoti Prsad Chandravansi-ज्योति<br>प्रसाद चंद्रवंशी | MANGAL RAM            | इन्दिरा गांधी राष्ट्रीय वृद्दावस्था पेंश<br>योजना                       | Gopalpur                            |                | Select                            | • Upda |
|                          | 11 00000000044MUKESH KUMAR-मुकेश कुमार                             | BHUNESWER             | इन्दिरा गांधी राष्ट्रीय वृद्दावस्था पेंश<br>योजना                       | HAbdullah Chak                      |                | Select                            | • Upda |
|                          | 12 00000000046SAURAV KUMAR-सौरव कुमार                              | SHAILENDRA KUMAR      | बिहार राज्य निःशक्तता पेंशन<br>योजना                                    | Ilahi Bag                           |                | Select                            | • Upda |
|                          | 13 00000000055MINTA DEVI-मिन्ता देवी                               | BHUKHAL DAS           | इन्दिरा गांधी राष्ट्रीय वृद्दावस्था पेंश<br>योजना                       | Hanka<br>Kachhuara                  |                | Select                            | • Upda |
|                          |                                                                    |                       | बिहार राज्य नि शक्तता पेंशन                                             |                                     |                |                                   |        |

#### Entry Report

ER1. Total Beneficiary Count

#### 31. Entry Report मेनू में ER1 मेनू पर क्लिक करे। यहाँ से आप सभी लाभार्थियों का जानकारी

देख सकते है |

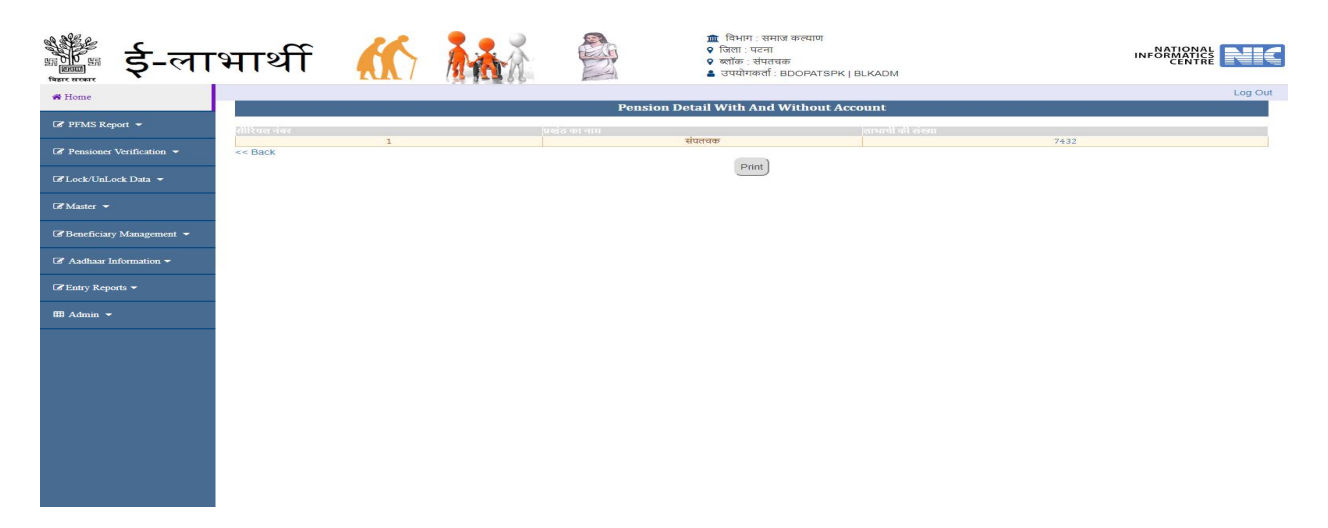

ER2. operator entry details .

32. Entry Report मेनू में ER2 मेनू पर क्लिक करे। यहाँ से दो तारीखो के बीच operator द्वारा

किये गए entry ka विस्तृत जानकारी देखे |

| हे-ला                      | भार्थी 🧍    |                     | 1         विशाग: वसगज कल्याण           9         विशा: परना           9         व्यॉक: वंशतवक           4         उपयोगकर्ता: BDOPATSPK   BLKADM |                      | NDM         |         |
|----------------------------|-------------|---------------------|----------------------------------------------------------------------------------------------------|----------------------|-------------|---------|
| # Home                     | 1           |                     | 0                                                                                                    | and an Eaton Descart |             | Log Out |
| Ø PFMS Report ▼            |             |                     | U.                                                                                                    | perator Entry Report |             |         |
| Pensioner Verification -   | सिरियल नंबर | rom Date 09-01-2015 | ऑपरेटर                                                                                                    | To Date 14-09-2017   | ਿ View ਟੀਟਵ | 1       |
|                            | 1           |                     |                                                                                                    |                      |             | 1226    |
| 🕼 Lock/UnLock Data 👻       | 2           |                     | 7AUZBEJO<br>8XEMO2LE                                                                                                    |                      |             | 258     |
|                            | 4           |                     | CBENCUQK                                                                                                    |                      |             | 218     |
| 🕼 Master 👻                 | 5           |                     | CUGFGHCJ                                                                                                    |                      |             | 1       |
|                            | 6           |                     | D1F2YK6N                                                                                                    |                      |             | 282     |
| Repeticion: Management     | 7           |                     | DPTOPT                                                                                                    |                      |             | 4       |
| contracticitary management | 8           |                     | HAIDER RA                                                                                                    | 2A                   |             | 18      |
|                            | 10          |                     | JBM07.ITZ                                                                                                    |                      |             | 4       |
| 🕼 Aadhaar Information 👻    | 11          |                     | L2DK36R3                                                                                                    |                      |             | 224     |
|                            | 12          |                     | MF2HIM74                                                                                                    |                      |             | 79      |
| Car Entry Reports -        | 13          |                     | O57W6SV9                                                                                                    |                      |             | 340     |
|                            | 14          |                     | OIQ7HXN9                                                                                                    |                      |             | 272     |
| III Admin 👻                | 15          |                     | RBM2WKX5                                                                                                    |                      |             | 1       |
|                            | 17          |                     | VN I96REC                                                                                                    |                      |             | 1610    |
|                            | 18          |                     | WRV183XE                                                                                                    |                      |             | 29      |
|                            |             |                     |                                                                                                    |                      | Total:      | 4669    |
|                            |             |                     |                                                                                                    |                      |             |         |

ER3. Scheme wise Report

31. Entry Report मेनू में ER3 मेनू पर क्लिक करे। यहाँ योजना के अनुसार उपलब्ध लाभुको का लिस्ट देखें |

| का इ-ला                    | भार्थी                           |                                                                  | ina                     |                    |                                   | विभाग : समाज कल्याण<br>जेला : पटना<br>लॉक : संपतचक<br>उपयोगकर्ता : BDOPATSPK | BLKADM      |                  |                                                                       | NATIONA<br>INFORMATICS<br>CENTRE |              |
|----------------------------|----------------------------------|------------------------------------------------------------------|-------------------------|--------------------|-----------------------------------|------------------------------------------------------------------------------|-------------|------------------|-----------------------------------------------------------------------|----------------------------------|--------------|
| # Home                     |                                  |                                                                  |                         |                    |                                   |                                                                              |             |                  |                                                                       |                                  |              |
| 🕼 PFMS Report 👻            |                                  |                                                                  |                         | Sc                 | heme Wis                          | e Beneficiary Detai                                                          | ls          |                  |                                                                       |                                  |              |
| 🕼 Pensioner Verification 👻 | Block >>><br>लाभार्थी का योजना   | वार विवरण                                                        |                         |                    |                                   |                                                                              |             |                  |                                                                       |                                  |              |
| 🕼 Lock/UnLock Data 👻       | सीरियल न० पंचायत<br>1 वेरिया व   | का नाम BSSP IGC<br>जरनपुर 0                                      | AP टोटल(B\$\$P+I<br>651 | GOAP) 651          | ISDP IGD                          | टोटल(BSDP+IGDP)<br>2                                                         | IC)<br>152  | NP LB            | SSP टोटल(IGWP+LBSSP)<br>228                                           | टोटल<br>232                      | 1035         |
| 🕼 Master 👻                 | 2 भेलवारा<br>3 चिपुरा            | दरियापुर 0<br>23                                                 | 523<br>561              | 523<br>584         | 132<br>131                        | 0                                                                            | 132<br>132  | 5<br>0           | 161<br>130                                                            | 166<br>130                       | 821<br>846   |
| 🕼 Beneficiary Management 👻 | 4 कनोजी<br>5 कांडप र<br>6 लंका क | कळुआरा 1<br>तरनपुर 20<br>कआरा 1                                  | 377<br>741<br>1186      | 378<br>761<br>1187 | 193<br>126                        | 0                                                                            | 193<br>127  | 0                | 301<br>112<br>167                                                     | 301<br>112<br>167                | 872<br>1000  |
| 🕼 Aadhaar Information 👻    | 7 सोना गो                        | पालपुर 0<br>45                                                   | 859<br>4898             | 859<br>4943        | 142<br>1072                       | 2                                                                            | 144<br>1078 | 4                | 298<br>1397                                                           | 302<br>1410                      | 1305<br>7431 |
| 🕼 Entry Reports 👻          | योजना का विव                     | रण                                                               |                         |                    |                                   |                                                                              |             |                  |                                                                       |                                  |              |
| 🌐 Admin 👻                  | BSSP∶- বিহ<br>IGOAP:- इनि        | ार सामाजिक सुरक्षा पेंथान<br>देरा गांधी राष्ट्रीय वृद्दावस्था रं | যান                     | BSDP :-<br>IGWP:-  | बिहार राज्य नि<br>इन्दिरा गांधी र | शक्तता पेंशन<br>ष्ट्रीय विधवा पेंशन                                          | IG<br>LI    | BDP :-<br>BSSP:- | इन्दिरा गांधी राष्ट्रीय निःशक्तता ।<br>लक्षमी बाई सामाजिक सुरक्षा पें | मेशन<br>रान                      |              |
|                            |                                  |                                                                  |                         |                    |                                   | Print                                                                        |             |                  |                                                                       |                                  |              |
|                            |                                  |                                                                  |                         |                    |                                   |                                                                              |             |                  |                                                                       |                                  |              |
|                            |                                  |                                                                  |                         |                    |                                   |                                                                              |             |                  |                                                                       |                                  |              |
|                            |                                  |                                                                  |                         |                    |                                   |                                                                              |             |                  |                                                                       |                                  |              |
|                            |                                  |                                                                  |                         |                    |                                   |                                                                              |             |                  |                                                                       |                                  |              |

#### 32. Entry Report मेनू में ER4 मेनू पर क्लिक करे। यहाँ योजना के अनुसार उपलब्ध लाभुको का

अकाउंट etc के साथ लिस्ट देखें |

| 📲 ई-ला                     | भार्थी 🧰 👬 👬 🖉 📲 विभागः समाख कल्याण<br>९ जिलाः पटना<br>१ ब्लीकः संपत्तवक<br>۵ उपयोगकर्ताः BDOPATSPI                                                                                                    |                                                                     |
|----------------------------|----------------------------------------------------------------------------------------------------|---------------------------------------------------------------------|
| 🕷 Home                     |                                                                                                    | Log Out                                                             |
|                            | With and Without Beneficiary Do                                                                                                    | etails                                                              |
| Pensioner Verification -   | र्यचापत (All •) यॉल्यूम नंबर (All                                                                                                    | Is Updated With IFSC                                                |
| 🗷 Lock/UnLock Data 👻       | Show Export To Excel ا<br>Total Records : 7403<br>تاریخ تاریخ ت | Print                                                               |
| 3 Master 👻                 | SL#BeneficiaryID WardVillage BeneficiaryName FathersHusbandName SchemeName genderid                                                                                                    | sanctionID-<br>Date IFSC AccountNo EPICNoUID MobileNo               |
| 🛙 Beneficiary Management 🔻 | 1 0000000002Gauri Chak BACHHI DEVI-बच्ची देवी RAMJATAN SHAW Bihar State Disability F 3                                                                                                    | 1352-<br>11/01/2013 PUNB0MBGB0675460700000761                       |
| 🗸 Aadhaar Information 💌    | 2 00000000004Gauri Chak SHIVJATAN SHAW-যিবেজনেন<br>মাব্                                                                                                    | 128-<br>17/01/2013 PUNB0MBGB0675460700001916 4320851710249999999999 |
|                            | 3 000000000005 Saidani Harjivan Singh-हरजीवन सिंह LT CHANDAR SINGH Indira Gandhi Old Age M 1                                                                                                    | 1908-<br>1/01/2012 PUNB0294300 2943000100047143 319734657888        |
| 🛿 Entry Reports 🔫          | 4 0000000006Pipra sushila devi-सुरीला देवी GORAKH RAJAK Indira Gandhi Old Age F 1                                                                                                    | 301-<br>1/09/2014 CNRB0003693 448818210002672 653533757595111111111 |
| 🗄 Admin 👻                  | 5 00000000007 Saidani<br>5 00000000007 Chak Raj Kali Devi-राज काली देवी RAM JIVAN SINGH Pension F                                                                                                    | 1/01/2012 CNRB0003693 3693108001803                                 |
|                            | 6 0000000008Sohgi BRIJMANTI DEVI-वृजमंती देवी SUNDAR SINGH Indira Gandhi Old Age F 8                                                                                                    | 840-<br>11/05/2013 SBIN0012588 31229266246 377826766783             |
|                            | 7 00000000009 Saidani sikula devi-सिंकुला देवी VILASH MISTRI Indira Gandhi Old Age F 1<br>Pension 1                                                                                                    | 526-<br>0/01/2014 CNRB0003693 3693108002502                         |
|                            | 8 00000000010Gopalpur Shudheswar Prasad-सुधेश्वर CHANDRIKA PRASAD Indira Gandhi Old Age M 1                                                                                                    | 164-<br>0/05/2015 CNRB0004952 4952101000947 218851437423            |
|                            | 9 00000000011 Saidani SITA RAM MISTRY-सीता राम RAM CHANDRA Indira Gandhi Old Age M 2<br>Chak मिस्ती MISTRY Pension 1                                                                                                    | 1900-<br>1/01/2012 CNRB0003693 3693108001127                        |
|                            | 10 00000000012Bairia UGAANTI DEVI-उगन्ती देवी SHIVKUMAR SINGH Laxmi Bai Social F 2<br>Security Pension F 0                                                                                                    | 270-<br>15/01/2013 BKID0005797 579710110003758 250314630984         |
|                            | 11 00000000013 Gauri Chak RAM PARAS RAI-राम पारस राष LATE SITA RAI Indira Gandhi Old Age M 1                                                                                                    | 368 PUNB0MBGB0675460700007983 214915424607                          |
|                            | 12 00000000014 Abdullah KIRAN KUMARI-किरण कुमारी SURAJ PASWAN Indira Gandhi Old Age F                                                                                                    | PUNB0315800 3158001700007945 420205471294                           |
|                            | 13 00000000015Chainpura Puniya Devii-पूनिया देवी राम BAJARANG BALI Laxmi Bal Social F d                                                                                                    | 128-<br>1/07/2013 SBIN0017142 342849565561 4265855349799128287191   |

# 33. Entry Report मेनू में ER5 मेनू पर क्लिक करे। यहाँ डिलीट और डेथ का लिस्ट देखे।

| र्षे ई-ला                          | भा                        | र्थी 🐧                         |                |                      | 🏛 विभाग : समाज<br>♀ जिला : पटना<br>♀ ब्लॉक : संपतचक<br>ॾ उपयोगकर्ता : BL | कल्याण<br>DOPATSPK   BLKADM             |               | IN                     |                     |  |  |
|------------------------------------|---------------------------|--------------------------------|----------------|----------------------|--------------------------------------------------------------------------|-----------------------------------------|---------------|------------------------|---------------------|--|--|
| # Home                             |                           |                                |                |                      |                                                                          |                                         |               |                        | Log O               |  |  |
| 🕼 PFMS Report 👻                    |                           |                                |                | De                   | eath and Deleted Records                                                 | of Beneficiary                          |               |                        |                     |  |  |
| <b>3</b> Pensioner Verification  → | Status: Death Beneficiary |                                |                |                      |                                                                          |                                         |               |                        |                     |  |  |
| ∦Lock/UnLock Data 👻                | लाभार्थी का विवरण         |                                |                |                      |                                                                          |                                         |               |                        |                     |  |  |
| 8 Master 🔻                         |                           |                                | Ben Id         | / Ben Name To Search | Searc                                                                    | ch Reset                                |               |                        | Export To Excel     |  |  |
| Beneficiary Management 💌           | SI NO.                    | Panchayat<br>BHELWARA DARIAPUR | Beneficiary Id | RAM SAKHI DEVI       | Father Name<br>LATE RAGHO SINGH                                          | Scheme<br>Indira Gandhi Old Age Pension | Volume Number | Updated By<br>VNJ96RFC | 21/02/2017 12:23:04 |  |  |
|                                    | 2                         | BHELWARA DARIAPUR              | 000007388801   | DOMANI DEVI          | BASUDEV MOCHI                                                            | Indira Gandhi Old Age Pension           | 3             |                        |                     |  |  |
| Aadhaar Information 🔫              | 3                         | BHELWARA DARIAPUR              | 00000003013    | RAMPUKAR RAM         | BIPAT RAM                                                                | Indira Gandhi Old Age Pension           |               | VNJ96RFC               | 21/02/2017 12:22:06 |  |  |
|                                    | 4                         | CHIPURA                        | 00000005273    | BACHHU THAKUR        | GANGA THAKUR                                                             | Indira Gandhi Old Age Pension           | 3             | VNJ96RFC               | 13/02/2017 14:20:38 |  |  |
| Entry Reports 👻                    | 5                         | SONA GOPALPUR                  | 00000001336    | RAHIM MIYAN          | SUKUR MIYAN                                                              | Indira Gandhi Old Age Pension           |               | BLKADM                 | 09/08/2017 11:40:20 |  |  |
|                                    | 6                         | SONA GOPALPUR                  | 00000001540    | NATHUN RAM           | AYODHYA RAM                                                              | Indira Gandhi Old Age Pension           |               | BLKADM                 | 09/08/2017 11:38:58 |  |  |
| Admin 🔻                            | 7                         | BHELWARA DARIAPUR              | 00000004644    | MUNNI DEVI           | CHEDANI MANJHI                                                           | Laxmi Bai Social Security Pension       | 2             | VNJ96RFC               | 21/02/2017 12:24:13 |  |  |
|                                    | 8                         | KANDAP TARANPUR                | 00000006239    | BHUVNESHWAR SINGH    | DILIPYAN SINGH                                                           | Indira Gandhi Old Age Pension           | 9             | VNJ96RFC               | 15/07/2017 14:05:09 |  |  |
|                                    | 9                         | LANKA KACHUARA                 | 00000000078    | PAMARHANS SINGH      | LATE HARDEV SINGH                                                        | Indira Gandhi Old Age Pension           |               | BLKADM                 | 27/05/2017 14:32:09 |  |  |
|                                    | 10                        | BHELWARA DARIAPUR              | 00000001275    | JUDAGI RAM           | RAUDI RAM                                                                | Indira Gandhi Old Age Pension           | 1             | VNJ96RFC               | 20/02/2017 15:20:21 |  |  |
|                                    | 11                        | CHIPURA                        | 00000005579    | BIHARI RAM           | MATHURA RAM                                                              | Indira Gandhi Old Age Pension           | 3             | VNJ96RFC               | 19/10/2016 22:03:02 |  |  |
|                                    | 12                        | BHELWARA DARIAPUR              | 00000002879    | PANCHAS MANJHI       | MAHANGU MANJHI                                                           | Indira Gandhi Old Age Pension           | 4             | VNJ96RFC               | 21/02/2017 12:19:46 |  |  |
|                                    | 13                        | SONA GOPALPUR                  | 00000000827    | MONIKA KUMARI        | DHARMENDRA KUMAR                                                         | Indira Gandhi Old Age Pension           |               | BLKADM                 | 09/08/2017 11:42:42 |  |  |
|                                    | 14                        | BHELWARA DARIAPUR              | 000007388924   | DHANMAHATI DEVI      | VIFAN PASWAN                                                             | Indira Gandhi Old Age Pension           | 3             |                        |                     |  |  |
|                                    | 15                        | BHELWARA DARIAPUR              | 000007389135   | SAMJHARIYA DEVI      | BALLAM CHAUDHARY                                                         | Indira Gandhi Old Age Pension           | 3             |                        |                     |  |  |
|                                    | 16                        | BHELWARA DARIAPUR              | 00000002743    | SHYAM NARAYAN MAHTO  | LATE SHIV CHARAN MAHTO                                                   | Indira Gandhi Old Age Pension           | 2             | VNJ96RFC               | 20/02/2017 16:50:23 |  |  |
|                                    | 17                        | BHELWARA DARIAPUR              | 000007389268   | LAKSHMAN PASWAN      | DEVNARAYAN PASWAN                                                        | Indira Gandhi Old Age Pension           | 3             |                        |                     |  |  |
|                                    | 18                        | BHELWARA DARIAPUR              | 000007518380   | NITYANAND MISHTRI    | JANGALI MISHTRI                                                          | Indira Gandhi Old Age Pension           | 5             | VNJ96RFC               | 24/05/2017 13:28:51 |  |  |
|                                    | 19                        | BAIRIYA KARANPUR               | 00000000755    | KRISHNA BHAGAT       | JAGARNATH BHAGAT                                                         | Indira Gandhi Old Age Pension           | 1             | IOMUM7GC               | 17/02/2016 09:38:25 |  |  |

#### 34. Entry Report मेनू में ER6 मेनू पर क्लिक करे। यहाँ से लाभार्थी का वॉल्यूम वार का लिस्ट देखे।

| है-ल                       | ाभार्थी                |                | 71             |               |                                  | 🏛 विभाग : समा<br>9 जिला : पटना<br>9 ब्लॉक : संपतच<br>🏝 उपयोगकर्ता : | ज कल्पाण<br>Iक<br>BDOPATS    | PK   BLKADM |                 |                   | INFO        |                     |
|----------------------------|------------------------|----------------|----------------|---------------|----------------------------------|---------------------------------------------------------------------|------------------------------|-------------|-----------------|-------------------|-------------|---------------------|
| # Home                     | 1                      |                |                |               |                                  |                                                                     |                              |             |                 |                   |             | Log Ou              |
| 🕼 PFMS Report 👻            |                        |                |                |               | Volume V                         | Vise Beneficiaı                                                     | y Entry                      | Details     |                 |                   |             |                     |
| 🕼 Pensioner Verification 👻 | क्षेत्र प्रकार (ग्रामी | ण 🔹 पंचाय      | तसभी           | •             | योजना बिहार सामाजिक सुरक्ष       | ा पेंशन योर <b>*</b>                                                | वॉल्यू <mark>म स</mark> ंख्य | ।सभी •      | , तारीख से      | <b>*</b>          | तारीख तक (  |                     |
| 🕼 Lock/UnLock Data 👻       |                        |                |                |               |                                  | Show                                                                | d - 45                       |             |                 |                   |             |                     |
| 🛙 Master 👻                 | लाभार्थी स. न०         | लाभार्थी आई डी | क्षेत्र प्रकार | पंचायत का नाम | लाभार्थी का नाम                  | पिता का नाम                                                         | शिंग                         | श्रेणी      | स्वीकृति संख्या | स्वीकृति की तारीख | कुंजी संख्य | । प्रविष्टि की तिथि |
| Beneficiary Management 👻   | 176179                 | 000000006903   | ग्रामीण        | कांडप तरनपुर  | राजमतिया देवी<br>SHYAMNAND SINGH | शिव नारयण यादव                                                      | महिला                        | पिछड़ा वर्ग |                 |                   | 2           | 07/05/2015          |
|                            | 175550                 | 00000006267    | प्रामाण        | काडप तरनपुर   | श्यामनन्द सिंह                   | पत्रू लाल सिंह                                                      | पुरुष                        | सामान्य     |                 |                   | 6           | 06/05/2015          |
| 🛿 Aadhaar Information 🔫    | 175549                 | 00000006266    | ग्रामीण        | कांडप तरनपुर  | ৰুখিআ देवी                       | भोगेन्द्र सिंह                                                      | महिला                        | सामान्य     |                 |                   | 6           | 06/05/2015          |
| 🕈 Entry Reports 👻          | 175548                 | 00000006265    | ग्रामीण        | कांडप तरनपुर  | KALESWARI DEVI<br>कलेस्वरी देवी  | रामरूप मांझी                                                        | महिला                        | सामान्य     |                 |                   | 6           | 06/05/2015          |
|                            | 175547                 | 00000006264    | ग्रामीण        | कांडप तरनपुर  | RAMRUP MANJHI<br>रामरूप मांझी    | गरभू मांझी                                                          | पुरुष                        | सामान्य     |                 |                   | 6           | 06/05/2015          |
| n Admin 👻                  | 175339                 | 00000006049    | ग्रामीण        | कांडप तरनपुर  | LALITA DEVI<br>ललिता देवी        | दश्रारथ मांझी                                                       | महिला                        | सामान्य     |                 |                   | 6           | 06/05/2015          |
|                            | 175330                 | 00000006040    | ग्रामीण        | कांडप तरनपुर  | DROPDI DEVI<br>द्रोपदी देवी      | रामदयाल सिंह                                                        | महिला                        | सामान्य     |                 |                   | 6           | 06/05/2015          |
|                            | 175324                 | 00000006034    | ग्रामीण        | कांडप तरनपुर  | KANTI DEVI<br>कांति देवी         | सुरेश प्रसाद                                                        | महिला                        | पिछड़ा वर्ग |                 |                   | 6           | 06/05/2015          |
|                            | 175319                 | 000000006029   | ग्रामीण        | कांडप तरनपुर  | SURESH PRASAD<br>सुरेश प्रसाद    | परमानन्द सिंह                                                       | पुरुष                        | सामान्य     |                 |                   | 6           | 06/05/2015          |
|                            | 175314                 | 000000006024   | ग्रामीण        | कांडप तरनपुर  | SIRATIYA DEVI<br>सिरतिया देवी    | नरेश सिंह                                                           | महिला                        | सामान्य     |                 |                   | 6           | 06/05/2015          |
|                            | 175309                 | 000000006019   | ग्रामीण        | कांडप तरनपुर  | MUNCHAN DEVI<br>मुंचन देवी       | दुखन सिंह                                                           | महिला                        | सामान्य     |                 |                   | 6           | 06/05/2015          |
|                            | 175303                 | 000000006013   | ग्रामीण        | कांडप तरनपुर  | SUBHASH SINGH<br>सुभाष सिंह      | हिरालाल सिंह                                                        | पुरुष                        | सामान्य     |                 |                   |             | 06/05/2015          |
|                            | 175296                 | 000000006006   | ग्रामीण        | कांडप तरनपुर  | SHANTI DEVI<br>शांति देवी        | रामबालक सिंह                                                        | महिला                        | सामान्य     |                 |                   | 6           | 06/05/2015          |
|                            | 175286                 | 00000005996    | प्रामीण        | कांडप तरनपुर  | LAMTO DEVI<br>लामनो देवी         | फूलचंद मांझी                                                        | महिला                        | सामान्य     |                 |                   | 6           | 06/05/2015          |

35. Entry Report मेनू में ER7 मेनू पर किलक करे। यहाँ से लाभार्थी का बैंक वार का लिस्ट देखे।

| क्रिंग स्वस                | भार्थी 🎢                                                                        |                                                                                 | 🏛 विभागः समाउ<br>🖓 जिलाः पटना<br>💡 ब्लॉकः संपतचव<br>💄 उपयोगकर्ताः E | न कल्याण<br>क<br>3DOPATSPK   BLKADM                                                                     |                                                 | NATIO<br>INFORMA<br>CEI                               |                                              |
|----------------------------|---------------------------------------------------------------------------------|---------------------------------------------------------------------------------|---------------------------------------------------------------------|----------------------------------------------------------------------------------------------------|-------------------------------------------------|-------------------------------------------------------|----------------------------------------------|
| # Home                     |                                                                                 |                                                                                 |                                                                     |                                                                                                    |                                                 |                                                       | Log Out                                      |
| 🕼 PFMS Report 👻            |                                                                                 |                                                                                 | Bank Wise Beneficia                                                 | ary Details                                                                                             |                                                 |                                                       |                                              |
|                            | PanchayatAll                                                                    | Bank Bank of India                                                              | *                                                                   | Show                                                                                                    | Export To Excel<br>Total Records : 1088         | Print                                                 |                                              |
| l≇Lock/UnLock Data ▼       | Panchayat :All Bank : Bank of Indi<br>SL# BeneficiaryID WardVillage             | BeneficiaryName                                                                 | FathersHusbandName                                                  | SchemeName                                                                                              | genderid IFSC                                   | AccountNo                                             | UID                                          |
| 🕼 Master 👻                 | 2 00000000021 Bairia<br>3 00000000027 Bairia                                    | FULA DEVI-फुला देवी<br>SHIJAANKI DEVI-शिजानकी देवी                              | RAMANRESH RAI                                                       | Laxmi Bai Social Security Pension<br>Laxmi Bai Social Security Pension<br>Indira Gandhi Old Age Pension | F BKID0005797<br>F BKID0005797<br>F BKID0005797 | 579710110003758<br>579710110003785<br>579710510000448 | 250314630984<br>598507787553                 |
| 🕼 Beneficiary Management 👻 | 4 00000000029 Bairia<br>5 00000000031 Bairia                                    | MANITA DEVI-मनीता देवी<br>RAJMUNI DEVI-राजमुनी देवी                             | LATE CHANDRAMANI KUMAR<br>MERAJ PASWAN                              | Laxmi Bai Social Security Pension<br>Indira Gandhi Old Age Pension                                      | F BKID0005797<br>F BKID0005797                  | 579710110001447<br>579710110003762                    | 740608160114<br>852054155155                 |
| 🕼 Aadhaar Information 👻    | 6 00000000038 Bairia<br>7 00000000040 Ilahi Bag                                 | LAALO DEVI-लालो देवी<br>SANGITA DEVI-संगीता देवी                                | LATE VINAY RAI<br>TUNTUN PRASAD                                     | Laxmi Bai Social Security Pension<br>Bihar State Disability Pension                                     | F BKID0005797<br>F BKID0005797                  | 579710110000347<br>579710110004696                    | 922749299637                                 |
| 🕼 Entry Reports 👻          | 9 000000000049 Bairia<br>9 000000000049 Manoharpur Ka<br>10 000000000053 Bairia | achhuara RINKU DEVI-दुआ देवी<br>KIRAN DEVI-किरण देवी                            | PAPPU RAM<br>LATE SHANKAR SINGH                                     | Bihar State Disability Pension                                                                          | F BKID0005757<br>F BKID0006255<br>F BKID0005797 | 625510110000474<br>579710510000413                    | 565697712998<br>474156567449                 |
| 🌐 Admin 👻                  | 11 00000000054 Bairia<br>12 00000000058 Bairia                                  | SUMITRA DEVI-सुमित्रा देवी<br>VISHWANATH DAS-विश्वनाथ दास                       | GANAURI RAM<br>KANSI DAS                                            | Indira Gandhi Old Age Pension<br>Indira Gandhi Old Age Pension                                          | F BKID0005797<br>M BKID0005797                  | 579710110003737<br>579710510000388                    | 251753198104<br>340240565091                 |
|                            | 13         000000000000000000000000000000000000                                 | MANTI DEVI-मता देवा<br>PHULJHARI DEVI-फुलझरी देवी<br>BUNDAWA DEVI-बुँदवा देवी   | LATE LAXMI DAS<br>RAMVRICH MANJHI                                   | Indira Gandhi Old Age Pension<br>Indira Gandhi Old Age Pension                                          | F BKID0005797<br>F BKID0005797<br>F BKID0005797 | 579710110000558<br>579710110003838<br>579710510000211 | 481530575878<br>360540314767                 |
|                            | 16 00000000075 Bairia<br>17 00000000080 Bairia                                  | DULARI DEVI-दुलारी देवी<br>KRISHNA DEVI-कृष्णा देवी<br>PHILLWA DEVI-कृष्णा देवी | DEVSHARAN RAM<br>JAGLAL PASWAN                                      | Indira Gandhi Old Age Pension<br>Indira Gandhi Old Age Pension                                          | F BKID0005797<br>F BKID0005797<br>F BKID0005797 | 579710110003801<br>579710510000598<br>579710110003854 | 429605772648<br>674928787990<br>433865373538 |
|                            | 19 00000000090 Bairia<br>20 00000000094 Bairia                                  | LILAM DEVI-लिलम् देवी<br>DURGA DEVI-दुर्गा देवी                                 | LATE MUKESH KUMAR<br>RATAN KUMAR SINGH                              | Laxmi Bai Social Security Pension<br>Laxmi Bai Social Security Pension                                  | F BKID0005797<br>F BKID0005797                  | 579710110003854<br>579710110001973<br>579710510000351 | 390586608913<br>982230287183                 |
|                            |                                                                                 |                                                                                 | 12345678910.                                                        |                                                                                                    |                                                 |                                                       |                                              |
|                            |                                                                                 |                                                                                 |                                                                     |                                                                                                    |                                                 |                                                       |                                              |

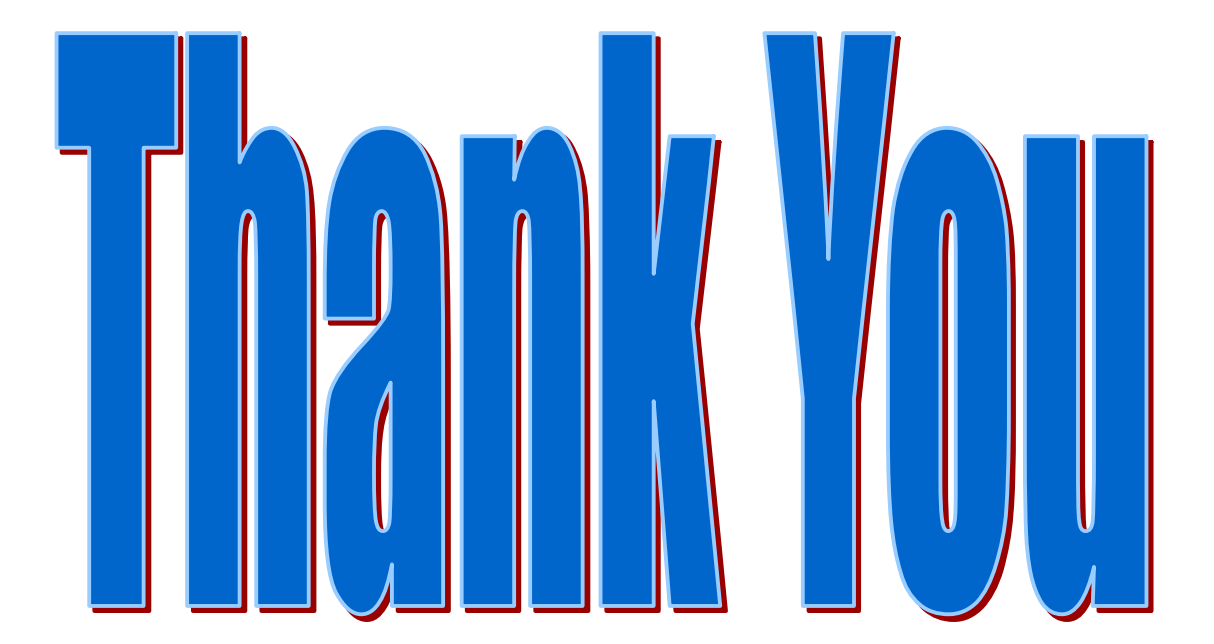